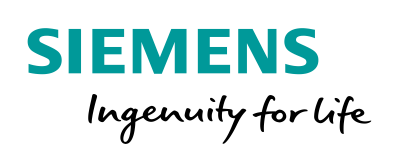

Industry Online Support

NEWS

Job List-, Data Collector- und Marshalling-Bausteine für die Modbus/TCP-Bibliothek

"Additional Modbus Blocks" für SIMATIC S7 und PCS 7

https://support.industry.siemens.com/cs/ww/de/view/62830463

Siemens Industry Online Support

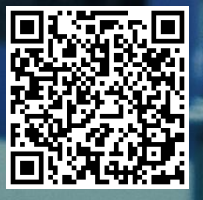

# **Rechtliche Hinweise**

#### Nutzung der Anwendungsbeispiele

In den Anwendungsbeispielen wird die Lösung von Automatisierungsaufgaben im Zusammenspiel mehrerer Komponenten in Form von Text, Grafiken und/oder Software-Bausteinen beispielhaft dargestellt. Die Anwendungsbeispiele sind ein kostenloser Service der Siemens AG und/oder einer Tochtergesellschaft der Siemens AG ("Siemens"). Sie sind unverbindlich und erheben keinen Anspruch auf Vollständigkeit und Funktionsfähigkeit hinsichtlich Konfiguration und Ausstattung. Die Anwendungsbeispiele stellen keine kundenspezifischen Lösungen dar, sondern bieten lediglich Hilfestellung bei typischen Aufgabenstellungen. Sie sind selbst für den sachgemäßen und sicheren Betrieb der Produkte innerhalb der geltenden Vorschriften verantwortlich und müssen dazu die Funktion des jeweiligen Anwendungsbeispiels überprüfen und auf Ihre Anlage individuell anpassen.

Sie erhalten von Siemens das nicht ausschließliche, nicht unterlizenzierbare und nicht übertragbare Recht, die Anwendungsbeispiele durch fachlich geschultes Personal zu nutzen. Jede Änderung an den Anwendungsbeispielen erfolgt auf Ihre Verantwortung. Die Weitergabe an Dritte oder Vervielfältigung der Anwendungsbeispiele oder von Auszügen daraus ist nur in Kombination mit Ihren eigenen Produkten gestattet. Die Anwendungsbeispiele unterliegen nicht zwingend den üblichen Tests und Qualitätsprüfungen eines kostenpflichtigen Produkts, können Funktions- und Leistungsmängel enthalten und mit Fehlern behaftet sein. Sie sind verpflichtet, die Nutzung so zu gestalten, dass eventuelle Fehlfunktionen nicht zu Sachschäden oder der Verletzung von Personen führen.

#### Haftungsausschluss

Siemens schließt seine Haftung, gleich aus welchem Rechtsgrund, insbesondere für die Verwendbarkeit, Verfügbarkeit, Vollständigkeit und Mangelfreiheit der Anwendungsbeispiele, sowie dazugehöriger Hinweise, Projektierungs- und Leistungsdaten und dadurch verursachte Schäden aus. Dies gilt nicht, soweit Siemens zwingend haftet, z.B. nach dem Produkthaftungsgesetz, in Fällen des Vorsatzes, der groben Fahrlässigkeit, wegen der schuldhaften Verletzung des Lebens, des Körpers oder der Gesundheit, bei Nichteinhaltung einer übernommenen Garantie, wegen des arglistigen Verschweigens eines Mangels oder wegen der schuldhaften Verletzung wesentlicher Vertragspflichten. Der Schadensersatzanspruch für die Verletzung wesentlicher Vertragspflichten ist jedoch auf den vertragstypischen, vorhersehbaren Schaden begrenzt, soweit nicht Vorsatz oder grobe Fahrlässigkeit vorliegen oder wegen der Verletzung des Lebens, des Körpers oder der Gesundheit gehaftet wird. Eine Änderung der Beweislast zu Ihrem Nachteil ist mit den vorstehenden Regelungen nicht verbunden. Von in diesem Zusammenhang bestehenden oder entstehenden Ansprüchen Dritter stellen Sie Siemens frei, soweit Siemens nicht gesetzlich zwingend haftet.

Durch Nutzung der Anwendungsbeispiele erkennen Sie an, dass Siemens über die beschriebene Haftungsregelung hinaus nicht für etwaige Schäden haftbar gemacht werden kann.

#### Weitere Hinweise

Siemens behält sich das Recht vor, Änderungen an den Anwendungsbeispielen jederzeit ohne Ankündigung durchzuführen. Bei Abweichungen zwischen den Vorschlägen in den Anwendungsbeispielen und anderen Siemens Publikationen, wie z. B. Katalogen, hat der Inhalt der anderen Dokumentation Vorrang.

Ergänzend gelten die Siemens Nutzungsbedingungen (https://support.industry.siemens.com).

#### Securityhinweise

Siemens bietet Produkte und Lösungen mit Industrial Security-Funktionen an, die den sicheren Betrieb von Anlagen, Systemen, Maschinen und Netzwerken unterstützen.

Um Anlagen, Systeme, Maschinen und Netzwerke gegen Cyber-Bedrohungen zu sichern, ist es erforderlich, ein ganzheitliches Industrial Security-Konzept zu implementieren (und kontinuierlich aufrechtzuerhalten), das dem aktuellen Stand der Technik entspricht. Die Produkte und Lösungen von Siemens formen nur einen Bestandteil eines solchen Konzepts.

Der Kunde ist dafür verantwortlich, unbefugten Zugriff auf seine Anlagen, Systeme, Maschinen und Netzwerke zu verhindern. Systeme, Maschinen und Komponenten sollten nur mit dem Unternehmensnetzwerk oder dem Internet verbunden werden, wenn und soweit dies notwendig ist und entsprechende Schutzmaßnahmen (z.B. Nutzung von Firewalls und Netzwerk-segmentierung) ergriffen wurden.

Zusätzlich sollten die Empfehlungen von Siemens zu entsprechenden Schutzmaßnahmen beachtet werden. Weiterführende Informationen über Industrial Security finden Sie unter: <a href="https://www.siemens.com/industrialsecurity">https://www.siemens.com/industrialsecurity</a>.

Die Produkte und Lösungen von Siemens werden ständig weiterentwickelt, um sie noch sicherer zu machen. Siemens empfiehlt ausdrücklich, Aktualisierungen durchzuführen, sobald die entsprechenden Updates zur Verfügung stehen und immer nur die aktuellen Produktversionen zu verwenden. Die Verwendung veralteter oder nicht mehr unterstützter Versionen kann das Risiko von Cyber-Bedrohungen erhöhen.

Um stets über Produkt-Updates informiert zu sein, abonnieren Sie den Siemens Industrial Security RSS Feed unter: <u>https://www.siemens.com/industrialsecurity</u>.

# Inhaltsverzeichnis

| Rech | tliche Hir                                                                                                    | nweise                                                                                                    | 2                                                                                                    |
|------|----------------------------------------------------------------------------------------------------|----------------------------------------------------------------------------------------------------|----------------------------------------------------------------------------------------------------|
| 1    | Biblioth                                                                                                    | eksübersicht                                                                                                    | 4                                                                                                    |
|      | 1.1<br>1.1.1<br>1.1.2<br>1.1.3<br>1.2<br>1.3                                                                                                    | Verschiedene Anwenderszenarien<br>Auftragslisten-Bausteine in "Job List"<br>Datensammler-Bausteine in "Data Collectors for CFC"<br>Rangierbausteine in "Marshalling Blocks"<br>Hard- und Softwarevoraussetzungen<br>Bibliotheksressourcen                                                                                                    | 5<br>5<br>6<br>7                                                                                                    |
| 2    | Baustei                                                                                                    | ne der Bibliothek                                                                                                    | 9                                                                                                    |
|      | 2.1<br>2.2<br>2.2.1<br>2.2.2<br>2.2.3<br>2.2.4<br>2.2.5<br>2.2.6<br>2.2.7<br>2.2.8<br>2.2.9<br>2.2.10<br>2.2.11<br>2.2.12<br>2.2.13<br>2.2.14<br>2.2.15 | Auflistung der Bausteine<br>Erläuterung der Bausteine<br>"Job List": FB Job_List_SCL und FB Job_List_STL<br>"Data Collectors for CFC": FB MB_IN_R<br>"Data Collectors for CFC": FB MB_OUT_R<br>"Data Collectors for CFC": FB MB_OUT_W<br>"Data Collectors for CFC": FB MB_OUT_W<br>"Data Collectors for CFC": FB MB_OUT_B<br>"Data Collectors for CFC": FB MB_OUT_B<br>"Data Collectors for CFC": FB MB_OUT_I<br>"Data Collectors for CFC": FB MB_OUT_I<br>"Data Collectors for CFC": FB MB_OUT_I<br>"Marshalling Blocks": FB SND_BIT<br>"Marshalling Blocks": FB SND_REAL<br>"Marshalling Blocks": FB RCV_BIT<br>"Marshalling Blocks": FB RCV_NEAL | 9<br>. 10<br>. 10<br>. 15<br>. 16<br>. 17<br>. 18<br>. 19<br>. 21<br>. 22<br>. 23<br>. 26<br>. 28<br>. 30<br>. 32<br>. 35<br>. 38 |
| 3    | Arbeiter                                                                                                    | n mit der Bibliothek                                                                                                    | . 41                                                                                                    |
|      | 3.1<br>3.2<br>3.3<br>3.4                                                                                                    | Integration der Bibliothek in STEP 7<br>Integration der Bibliotheksbausteine in STEP 7 / AWL<br>Integration der Bibliotheksbausteine in STEP 7 / CFC<br>Laden der Bausteine in die S7-CPU                                                                                                    | . 41<br>. 41<br>. 42<br>. 42                                                                                                    |
| 4    | Hinweis                                                                                                    | e und Hilfen                                                                                                    | . 43                                                                                                    |
|      | 4.1<br>4.2                                                                                                    | Aktualisierung der Bibliothek in AWL<br>Aktualisierung der Bibliothek in CFC                                                                                                    | . 43<br>. 43                                                                                                    |
| 5    | Literatu                                                                                                    | rhinweise                                                                                                    | . 44                                                                                                    |
|      | 5.1<br>5.2                                                                                                    | Literaturangaben<br>Internet-Link-Angaben                                                                                                    | . 44<br>. 44                                                                                                    |
| 6    | Historie                                                                                                    |                                                                                                    | . 45                                                                                                    |

1.1 Verschiedene Anwenderszenarien

# 1 Bibliotheksübersicht

#### Was erhalten Sie?

Das vorliegende Dokument beschreibt die Bausteinbibliothek "Additional Modbus Blocks". Mit der Bausteinbibliothek erhalten Sie getesteten Code mit eindeutig definierten Schnittstellen. Auf diese können Sie entsprechend Ihrer zu realisierenden Aufgabenstellung aufsetzen.

Kernanliegen des Dokuments ist die Beschreibung

- aller zur Bausteinbibliothek gehörenden Bausteine
- der durch diese Bausteine realisierten Funktionalität

Darüber hinaus zeigt diese Dokumentation mögliche Einsatzgebiete auf und hilft Ihnen mit Schritt-für-Schritt-Anweisungen die Bibliothek in Ihr STEP 7-Projekt zu integrieren. 1.1 Verschiedene Anwenderszenarien

# 1.1 Verschiedene Anwenderszenarien

#### Einsatzmöglichkeiten für die Verwendung der Bibliothek "Additional Modbus Blocks"

Die SIMATIC Modbus/TCP-Bausteine können in S7-300, S7-400 und ET200S-CPUs eingesetzt werden.

#### 1.1.1 Auftragslisten-Bausteine in "Job List"

Der Modbus/TCP-Baustein ist flankengetriggert. Bei einer positiven Flanke an "ENQ" des Modbus-Bausteins wird 1 Modbus-Telegramm abgesetzt.

Für die zyklische Abarbeitung von mehreren Modbus-Aufträgen kann der Auftragslisten-Baustein "Job\_List" eingesetzt werden.

### 1.1.2 Datensammler-Bausteine in "Data Collectors for CFC"

Die Daten, die mit Hilfe des Modbus/TCP-Bausteins transferiert werden, werden gewöhnlich in Global-Datenbausteinen abgelegt.

Um den Modbus/TCP-Baustein und das Datenhandling komfortabler in CFC nutzen zu können, ist es möglich, mit Hilfe der Data Collector-FBs die Daten in deren Instanz-Datenbausteine zu speichern. Die Bereitstellung und die weitere Verarbeitung der Daten können somit komfortabel per Drag & Drop im CFC-Plan realisiert werden.

Es stehen 4 Funktionsbausteine für die Verschaltung von Eingängen und 4 Funktionsbausteine für die Verschaltung von Ausgängen zur Verfügung.

#### 1.1 Verschiedene Anwenderszenarien

#### 1.1.3 Rangierbausteine in "Marshalling Blocks"

Eine weitere Möglichkeit die Sende- und Empfangsdaten zu verarbeiten, ist die Verwendung der Rangierbausteine. Die Rangierbausteine sind die Schnittstellen für das Anwenderprogramm. Sie ermöglichen den Zugriff auf die zu sendenden bzw. empfangenen Daten in den globalen Datenbausteinen des Modbus/TCP-Bausteins.

#### Sende-Rangierbausteine

Es stehen Bausteine für das Rangieren von 10 Real-, 10 Integer- und 16 Bool-Werten in das "Sendefach" im Global-DB zur Verfügung. Abbildung 1-1

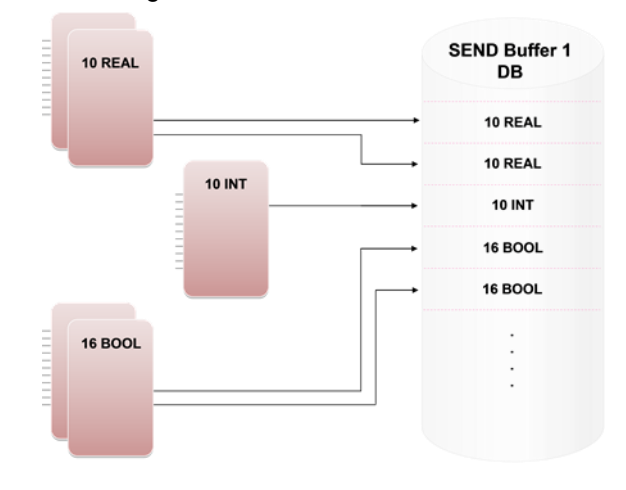

#### **Empfangs-Rangierbausteine**

Die Empfangs-Rangierbausteine arbeiten gesteuert, d.h. erst wenn der Eingang "neue Daten empfangen" auf 1 setzt, geben die Rangierbausteine die Daten aus. Es besteht zusätzlich die Möglichkeit Ersatzwerte im Fehlerfall (z. B. Verbindungsabbruch) aufzuschalten. Die Empfangs-Rangierbausteine beinhalten PCS 7 Quality Codes.

Es stehen Bausteine für die Ausgabe von 10 Real-, 10 Integer- und 16 Bool-Werten aus dem "Empfangsfach" im Global-DB zur Verfügung.

Abbildung 1-2

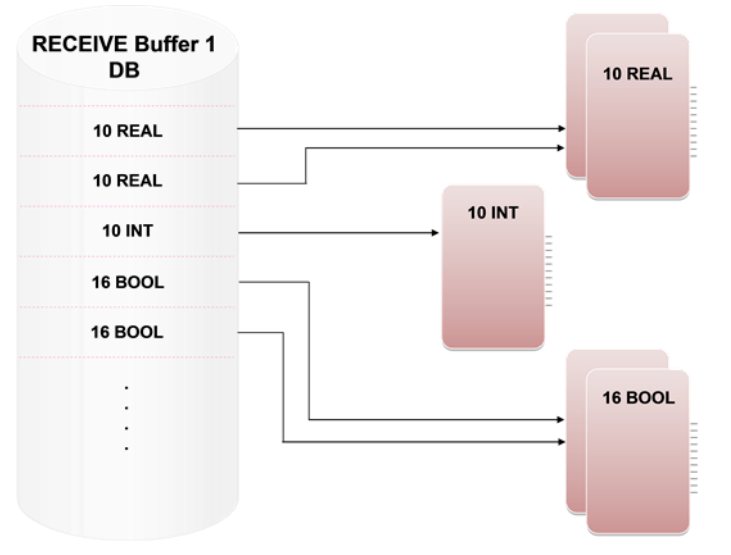

#### 1.2 Hard- und Softwarevoraussetzungen

# 1.2 Hard- und Softwarevoraussetzungen

### Voraussetzungen für diese Bibliothek

Um die Funktionalität der hier beschriebenen Bibliothek nutzen zu können, sind nachfolgend genannte Hard- und Softwarevoraussetzungen einzuhalten:

#### Hardware

Tabelle 1-1

| Nr. | Komponente     | zum Beispiel | Anzahl | Alternative                                |
|-----|----------------|--------------|--------|--------------------------------------------|
| 1   | SIMATIC S7 CPU | CPU 414-2DP  | 1      | Jede beliebige<br>S7-300/S7-400/ET200S CPU |

#### Software

Tabelle 1-2

| Nr. | Komponente                                      | zum Beispiel        | Anzahl |
|-----|-------------------------------------------------|---------------------|--------|
| 1   | Projektierungssoftware Step7 V5.x               | Step7 V5.5          | 1      |
| 2   | Für die DataCollector-Bausteine: CFC V7 oder V8 | CFC V7.1            | 1      |
| 3   | Modbus/TCP-Bausteine                            | Modbus/TCP Red V2.1 | 1      |

#### 1.3 Bibliotheksressourcen

# 1.3 Bibliotheksressourcen

#### Was steht hier?

Nachfolgend erhalten Sie einen Überblick über die Belegung des Arbeitsspeichers durch die Bausteine der Bibliothek "Additional Modbus Blocks".

#### Belegung der einzelnen Bausteine

| Tabelle 1-3             |              |                          |
|-------------------------|--------------|--------------------------|
| Baustein                | Symbol       | Belegung Arbeitsspeciher |
| Job List                |              |                          |
| FB 912                  | Job_List_SCL | 754 Byte                 |
| FB 913                  | Job_List_STL | 452 Byte                 |
| Data Collectors for CFC |              |                          |
| FB 900                  | MB_IN_R      | 44 Byte                  |
| FB 901                  | MB_OUT_R     | 44 Byte                  |
| FB 902                  | MB_IN_W      | 44 Byte                  |
| FB 903                  | MB_OUT_W     | 44 Byte                  |
| FB 904                  | MB_IN_B      | 44 Byte                  |
| FB 905                  | MB_OUT_B     | 44 Byte                  |
| FB 910                  | MB_IN_I      | 44 Byte                  |
| FB 911                  | MB_OUT_I     | 44 Byte                  |
| Marshalling Blocks      |              |                          |
| FB 600                  | RCV_BIT      | 1418 Byte                |
| FB 601                  | SND_BIT      | 632 Byte                 |
| FB 602                  | RCV_INT      | 1110 Byte                |
| FB 603                  | SND_INT      | 584 Byte                 |
| FB 604                  | RCV_REAL     | 1118 Byte                |
| FB 605                  | SND_REAL     | 584 Byte                 |

**Hinweis** Die in <u>Tabelle 1-3</u> aufgeführten Bausteine stehen als Open Source-Quelle zur Verfügung. Die Bausteinnummern können projektspezifisch angepasst werden.

2.1 Auflistung der Bausteine

# 2 Bausteine der Bibliothek

#### Was steht hier?

In diesem Kapitel werden alle Bausteine der Bibliothek "Additional Modbus Blocks" aufgelistet und erläutert.

# 2.1 Auflistung der Bausteine

Nachfolgende Tabelle listet alle zur Bibliothek "Additional Modbus Blocks" gehörenden Bausteine auf.

| Tabelle 2-1           |              |                                            |
|-----------------------|--------------|--------------------------------------------|
| Baustein              | Symbol       | Beschreibung                               |
| Job List              |              |                                            |
| FB 912                | Job_List_SCL | Auftragsliste in SCL programmiert          |
| FB 913                | Job_List_STL | Auftragsliste in AWL programmiert          |
| Data Collectors for ( | CFC          |                                            |
| FB 900                | MB_IN_R      | Datenbaustein für Eingangs-Real-Werte      |
| FB 901                | MB_OUT_R     | Datenbaustein für Ausgangs-Real-Werte      |
| FB 902                | MB_IN_W      | Datenbaustein für Eingangs-Wort-Werte      |
| FB 903                | MB_OUT_W     | Datenbaustein für Ausgangs-Wort-Werte      |
| FB 904                | MB_IN_B      | Datenbaustein für Eingangs-Bool-Werte      |
| FB 905                | MB_OUT_B     | Datenbaustein für Ausgangs-Bool-Werte      |
| FB 910                | MB_IN_I      | Datenbaustein für Eingangs-Integer-Werte   |
| FB 911                | MB_OUT_I     | Datenbaustein für Ausgangs-Integer-Werte   |
| Marshalling Blocks    |              |                                            |
| FB 600                | RCV_BIT      | Empfangs-Rangierbaustein für Bool-Werte    |
| FB 601                | SND_BIT      | Sende-Rangierbaustein für Bool-Werte       |
| FB 602                | RCV_INT      | Empfangs-Rangierbaustein für Integer-Werte |
| FB 603                | SND_INT      | Sende-Rangierbaustein für Integer-Werte    |
| FB 604                | RCV_REAL     | Empfangs-Rangierbaustein für Real-Werte    |
| FB 605                | SND_REAL     | Sende-Rangierbaustein für Real-Werte       |

# Hinweis Die in <u>Fehler! Verweisquelle konnte nicht gefunden werden.</u> aufgeführten Bausteine stehen als Open Source-Quelle zur Verfügung. Die Bausteinnummern können projektspezifisch angepasst werden.

# 2.2 Erläuterung der Bausteine

# 2.2.1 "Job List": FB Job\_List\_SCL und FB Job\_List\_STL

#### Allgemein

Es steht eine in SCL geschriebene und eine in AWL geschrieben Auftragsliste zur Verfügung. Die Funktionalität der beiden Bausteine ist identisch.

#### Bild

Abbildung 2-1

| 7             |           | CALL "Job List   | TL"   |
|---------------|-----------|------------------|-------|
| Job List      | 0000      | CYCLICAL         | :=    |
| Job List      | 0B35      | DONE             | :=    |
|               | 1/5       | ERROR            | :=    |
| S-CYCLICAL    | QENQ      | JOB1_DATA_TYPE   | :=    |
| 0 DONE        | QDATA_TY  | Job1_START_ADDR  | SS:=  |
| 0 ERROR       | QSTART A  | Job1_LENGTH      | :=    |
| Job1 DAT      | OLENGTH - | Job1_WRITE_READ  | :=    |
| Tabl STA      | OWDITE D  | Job2_DATA_TYPE   | :=    |
| JODI_SIA      | WRITE_R   | Job2_START_ADDRE | SS:=  |
| #0 Job1_LEN   | BUSY -    | Job2_LENGTH      | :=    |
| 0 Job1_WRI    | STATUS -  | Job2_WRITE_READ  | 2.8   |
| #0 Job2 DAT   |           | JOBS DATA TYPE   | :=    |
| Tob2 STA      |           | JOD3_START_ADDR  | .55:= |
| U UODZ_SIA    |           | JODS_LENGIH      |       |
| #0 - Job2_LEN |           | JODS_WRITE_READ  |       |
| 0- Job2_WRI   |           | Tob4 START ADDR  |       |
| Job3 DAT      |           | Job4 LENGTH      |       |
| 10-Jobs STA   |           | Job4 WRITE READ  |       |
| OUDS_SIR      |           | Job5 DATA TYPE   | -     |
| #0 JOD3_LEN   |           | Job5 START ADDR  | SS:=  |
| 0 Job3_WRI    |           | Job5 LENGTH      | :=    |
| #0 Job4 DAT   |           | Job5 WRITE READ  | :=    |
| +0 Job4 STA   |           | QENQ             | :=    |
| Toba TEN      |           | QDATA_TYPE       | :=    |
| 0004_TEN      |           | QSTART_ADDRESS   | :=    |
| 0 Job4_WRI    |           | QLENGTH          | :=    |
| #0 Job5_DAT   |           | QWRITE_READ      | :=    |
| 0 Job5 STA    |           | BUSY             | :=    |
| to-John JEN   |           | STATUS           | :=    |
| TO DODS LEN   |           | ABORT            | :=    |
| Job5_WRI      |           |                  |       |
| 0 ABORT       |           |                  |       |

#### Funktionsweise

Mit Hilfe des Bausteins "Job\_List" ist eine Auftragsliste für den Modbus/TCP-Baustein realisierbar. Damit können verschiedene Modbus-Aufträge zyklisch bearbeitet werden.

Die Ausgänge QENQ, QDATA\_TYPE, QSTART\_ADDRESS, QLENGTH und QWRITE\_READ müssen dabei an die entsprechenden Eingänge des Modbus/TCP-Bausteins verbunden werden. Ebenso muss eine Rückkopplung der Ausgangsparameter DONE und ERROR des Modbus/TCP-Bausteins an den Baustein "Job\_List" erfolgen.

Die einzelnen Aufträge bzw. Telegramme werden an den Eingängen Job1\_x bis Job5\_x parametriert.

Die Zeit am Eingang CYCLICAL gibt an, nach wie vielen Millisekunden die Auftragsliste abgearbeitet werden soll. Läuft die Zeit CYCLICAL ab, werden die an Jobx parametrierten Aufträge nacheinander abgearbeitet.

Läuft die Zeit CYCLICAL erneut ab, während die Auftragsliste noch bearbeitet wird, wird an STATUS die Information A089 angezeigt. Die aktuell laufenden Aufträge werden weiter bearbeitet. Sobald der letzte Auftrag beendet ist, wird die Liste sofort mit dem 1. Auftrag erneut gestartet.

Bei CYCLICAL = 0 ms erfolgt keine Auftragsbearbeitung. Ein Setzen von CYCLICAL = 0 ms hat keinen Einfluss auf eine noch laufende Auftragsliste. Der Parameter wird erst nach Ende des letzten Auftrages berücksichtigt.

Mit Jobx\_DATA\_TYPE = 0 kann ein Auftrag übersprungen werden.

Mit ABORT = TRUE wird die Abarbeitungsliste abgebrochen. Der laufende Auftrag wird noch beendet. Läuft die Zeit CYCLICAL erneut ab, wird die Liste mit dem 1. Auftrag gestartet.

Default bietet der Baustein 5 Aufträge. Diese Anzahl kann bei Bedarf erhöht werden. Dazu müssen folgende Änderungen vorgenommen werden:

- Öffnen Sie die entsprechende Quelle
- Kopieren Sie die Eingänge Job5\_DATA\_TYPE, Job5\_START\_ADDRESS, Job5\_LENGTH und Job5\_WRITE\_READ und fügen Sie sie unterhalb von Job5 ein
- Benennen Sie die Eingänge um in Job6\_DATA\_TYPE, Job6\_START\_ADDRESS, Job6\_LENGTH und Job6\_WRITE\_READ etc.
- passen Sie die statische Variable "Count\_of\_Jobs" an die entsprechende Anzahl an

Hinweis:. Falls während der Programmbearbeitung der Job List ein Neustart(Warmstart) der CPU durchgeführt wird, wird die Job List nicht zurückgesetzt. Deswegen sollte im OB100 der Eingang Abort auf TRUE gesetzt werden um die Job List zurückzusetzen. Dadurch wird nach einem Neustart wieder mit dem ersten Auftrag begonnen.

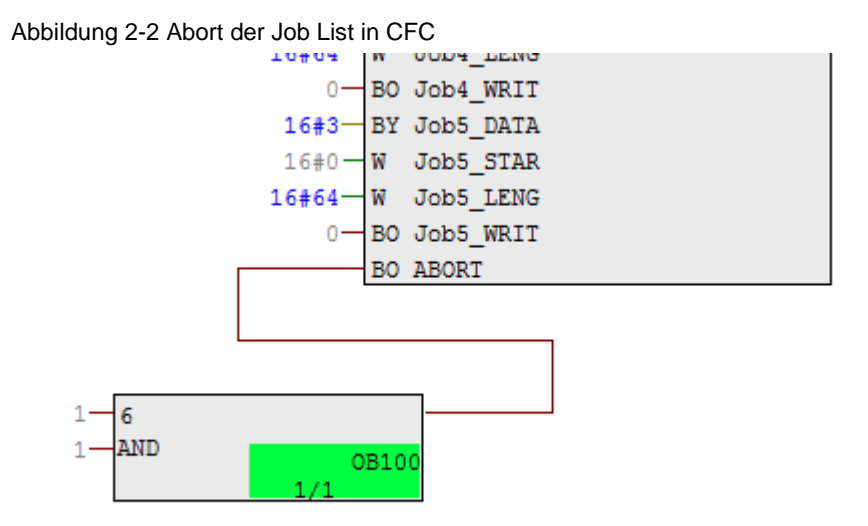

#### 2 Bausteine der Bibliothek

# 2.2 Erläuterung der Bausteine

# Eingangsparameter

| Parameter          | Datentyp | Beschreibung                                                                                         |
|--------------------|----------|----------------------------------------------------------------------------------------------------|
| CYCLICAL           | TIME     | > 0 ms: Zyklische Bearbeitung der Auftragsliste                                                      |
| DONE               | BOOL     | Rückkopplung des Modbus/TCP-Baustein, dass der letzte<br>Auftrag fehlerfrei ausgeführt werden konnte |
| ERROR              | BOOL     | Rückkopplung des Modbus/TCP-Baustein, dass der letzte<br>Auftrag mit Fehler beendet wurde            |
| Job1_DATA_TYPE     | BYTE     | 1. Auftrag: Datentyp, 0 = keine Bearbeitung                                                          |
| Job1_START_ADDRESS | WORD     | 1. Auftrag: Startadresse                                                                             |
| Job1_LENGTH        | WORD     | 1. Auftrag: Länge                                                                                    |
| Job1_WRITE_READ    | BOOL     | 1. Auftrag: Schreiben/Lesen                                                                          |
| Job2_DATA_TYPE     | BYTE     | 2. Auftrag: Datentyp, 0 = keine Bearbeitung                                                          |
| Job2_START_ADDRESS | WORD     | 2. Auftrag: Startadresse                                                                             |
| Job2_LENGTH        | WORD     | 2. Auftrag: Länge                                                                                    |
| Job2_WRITE_READ    | BOOL     | 2. Auftrag: Schreiben/Lesen                                                                          |
| Job3_DATA_TYPE     | BYTE     | 3. Auftrag: Datentyp, 0 = keine Bearbeitung                                                          |
| Job3_START_ADDRESS | WORD     | 3. Auftrag: Startadresse                                                                             |
| Job3_LENGTH        | WORD     | 3. Auftrag: Länge                                                                                    |
| Job3_WRITE_READ    | BOOL     | 3. Auftrag: Schreiben/Lesen                                                                          |
| Job4_DATA_TYPE     | BYTE     | 4. Auftrag: Datentyp, 0 = keine Bearbeitung                                                          |
| Job4_START_ADDRESS | WORD     | 4. Auftrag: Startadresse                                                                             |
| Job4_LENGTH        | WORD     | 4. Auftrag: Länge                                                                                    |
| Job4_WRITE_READ    | BOOL     | 4. Auftrag: Schreiben/Lesen                                                                          |
| Job5_DATA_TYPE     | BYTE     | 5. Auftrag: Datentyp, 0 = keine Bearbeitung                                                          |

#### 2 Bausteine der Bibliothek

#### 2.2 Erläuterung der Bausteine

| Parameter          | Datentyp | Beschreibung                                              |
|--------------------|----------|-----------------------------------------------------------|
| Job5_START_ADDRESS | WORD     | 5. Auftrag: Startadresse                                  |
| Job5_LENGTH        | WORD     | 5. Auftrag: Länge                                         |
| Job5_WRITE_READ    | BOOL     | 5. Auftrag: Schreiben/Lesen                               |
| ABORT              | BOOL     | TRUE: Abbruch der laufenden Bearbeitung der Auftragsliste |

#### Ausgangsparameter

Tabelle 2-3

| Parameter      | Datentyp | Beschreibung                              |
|----------------|----------|-------------------------------------------|
| QENQ           | BOOL     | Auftragsstart für den Modbus/TCP-Baustein |
| QDATA_TYPE     | BYTE     | DATA_TYPE des aktuellen Auftrages         |
| QSTART_ADDRESS | WORD     | START_ADDRESS des aktuellen Auftrages     |
| QLENGTH        | WORD     | LENGTH des aktuellen Auftrages            |
| QWRITE_READ    | BOOL     | WRITE_READ des aktuellen Auftrages        |
| BUSY           | BOOL     | Auftragsliste wird ausgeführt             |
| STATUS         | WORD     | Statusinformation des Bausteins           |

#### Status- und Fehleranzeigen

Tabelle 2-4

| Status  | Bedeutung                                                                               | Hinweise                                                                               |  |
|---------|-----------------------------------------------------------------------------------------|----------------------------------------------------------------------------------------|--|
| 16#A089 | Die eingestellte Zykluszeit ist abgelaufen<br>während die Bearbeitungsliste noch läuft. | Die Auftragsliste wird nach Beendigung des letzten Auftrages sofort erneut bearbeitet. |  |

#### Abbildung 2-3 Beispiel mit ModbusTCP CP Red V4

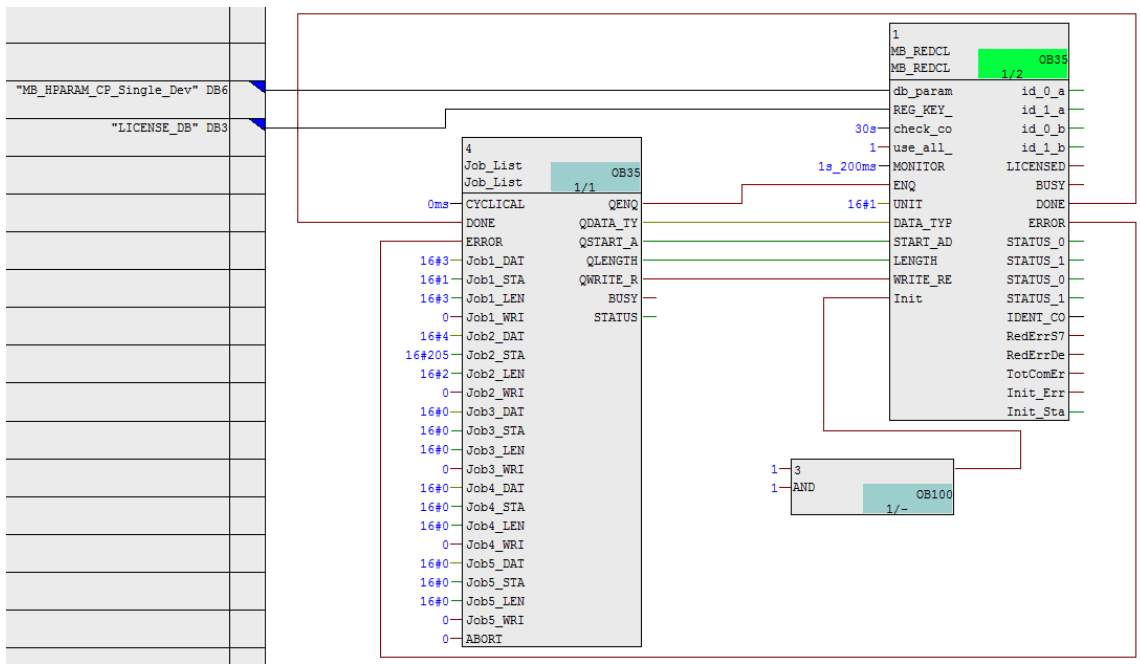

Abbildung 2-4 Beispiel mit ModbusTCP Red V2

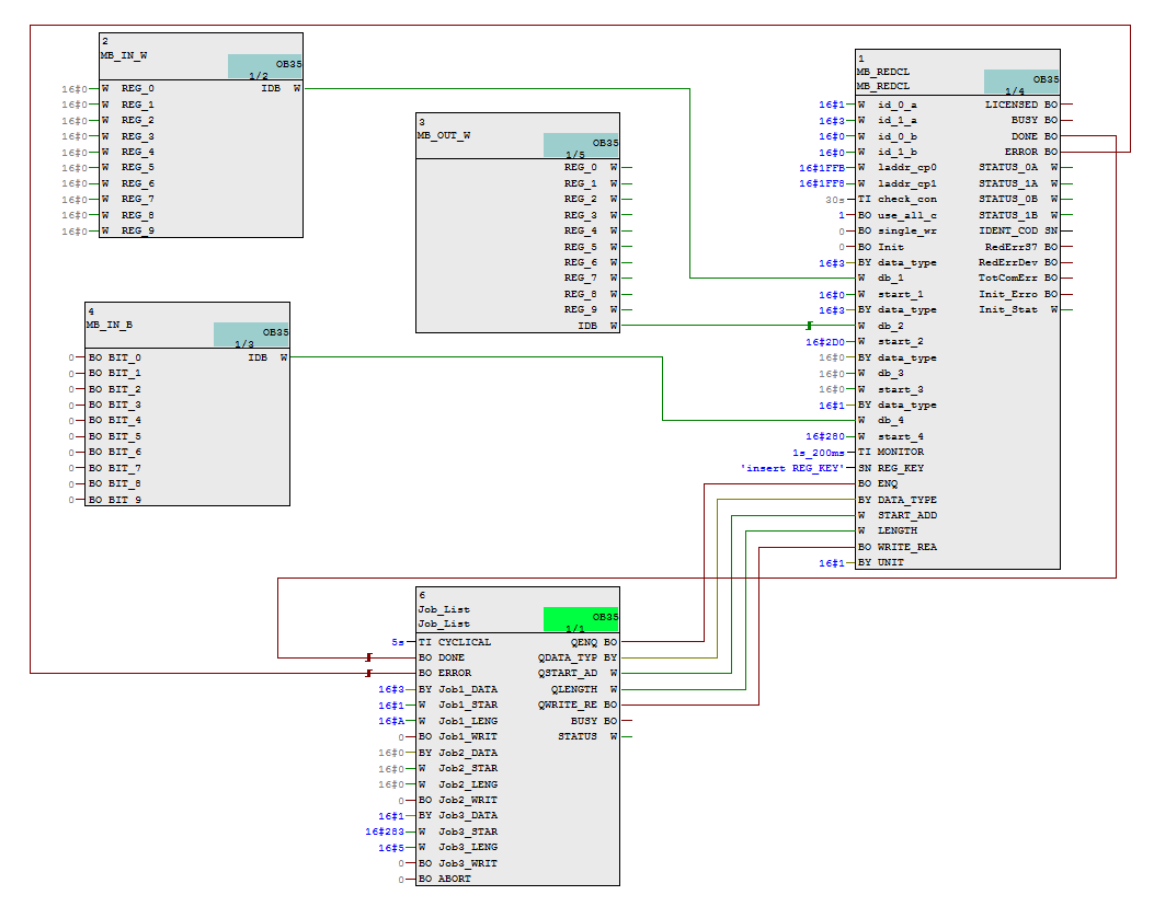

# 2.2.2 "Data Collectors for CFC": FB MB\_IN\_R

#### Bild

#### Abbildung 2-5

|      | 8       |     |       |
|------|---------|-----|-------|
|      | MB_IN_R |     | 0B35  |
|      |         | 1/6 | 0200  |
| 0.0- | REG_0   |     | IDB - |
| 0.0- | REG_2   |     |       |
| 0.0- | REG_4   |     |       |
| 0.0- | REG_6   |     |       |
| 0.0- | REG_8   |     |       |
| 0.0- | REG_10  |     |       |
| 0.0- | REG_12  |     |       |
| 0.0- | REG_14  |     |       |
| 0.0- | REG_16  |     |       |
| 0.0- | REG_18  |     |       |
| 0.0- | REG_20  |     |       |
| 0.0- | REG_22  |     |       |
| 0.0- | REG_24  |     |       |
| 0.0- | REG_26  |     |       |
| 0.0- | REG_28  |     |       |
| 0.0- | REG_30  |     |       |
| 0.0- | REG_32  |     |       |
| 0.0- | REG_34  |     |       |
| 0.0- | REG_36  |     |       |
| 0.0- | REG_38  |     |       |

#### Funktionsweise

Der Funktionsbaustein MB\_IN\_R bietet die Möglichkeit, Real-Werte für die Modbus-Kommunikation direkt in CFC bereitzustellen.

Der Ausgang IDB wird mit dem entsprechenden db-Eingang des Modbus/TCP-Bausteins verbunden.

Der FB ist ein offener Baustein. Er bietet 63 Eingänge, wobei 20 Eingänge standardmäßig auf "sichtbar" gesetzt sind. Die Anzahl der Eingänge kann je nach Bedarf verringert oder erhöht werden.

#### Eingangsparameter

| Parameter | Datentyp | Beschreibung  |
|-----------|----------|---------------|
| REG_0     | REAL     | 1. Real-Wert  |
| REG_2     | REAL     | 2. Real-Wert  |
| REG_4     | REAL     | 3. Real-Wert  |
|           |          |               |
| REG_122   | REAL     | 62. Real-Wert |
| REG_124   | REAL     | 63. Real-Wert |

#### 2 Bausteine der Bibliothek

#### 2.2 Erläuterung der Bausteine

#### Ausgangsparameter

Tabelle 2-6

| Parameter | Datentyp | Beschreibung                              |
|-----------|----------|-------------------------------------------|
| IDB       | WORD     | Nummer des Instanz-Datenbausteins des FBs |

# 2.2.3 "Data Collectors for CFC": FB MB\_OUT\_R

#### Bild

| 8<br>MB_OUT_R<br>REG_0<br>REG_2<br>REG_4<br>REG_4<br>REG_6<br>REG_8<br>REG_10<br>REG_12<br>REG_14<br>REG_14<br>REG_16<br>REG_18<br>REG_20<br>REG_22<br>REG_24<br>REG_24<br>REG_24<br>REG_24<br>REG_26<br>REG_28<br>REG_28<br>REG_30<br>REG_32<br>REG_34<br>REG_38<br>REG_38  | Abbildung 2-6 | 6      |
|----------------------------------------------------------------------------------------------------|---------------|--------|
| MB_OUT_R 0B35<br>1/6<br>REG_0<br>REG_2<br>REG_4<br>REG_4<br>REG_6<br>REG_8<br>REG_10<br>REG_12<br>REG_14<br>REG_14<br>REG_14<br>REG_16<br>REG_18<br>REG_20<br>REG_22<br>REG_24<br>REG_24<br>REG_24<br>REG_24<br>REG_25<br>REG_30<br>REG_32<br>REG_34<br>REG_38<br>REG_38                                                                                                    | 8             |        |
| 1/6<br>REG_0<br>REG_2<br>REG_4<br>REG_4<br>REG_6<br>REG_8<br>REG_10<br>REG_12<br>REG_14<br>REG_14<br>REG_16<br>REG_18<br>REG_20<br>REG_22<br>REG_24<br>REG_24<br>REG_24<br>REG_24<br>REG_26<br>REG_23<br>REG_34<br>REG_34<br>REG_38<br>REG_38  | MB_OUT_R      | 0B35   |
| REG_0<br>REG_2<br>REG_4<br>REG_6<br>REG_6<br>REG_10<br>REG_10<br>REG_12<br>REG_14<br>REG_14<br>REG_16<br>REG_18<br>REG_20<br>REG_22<br>REG_24<br>REG_24<br>REG_24<br>REG_26<br>REG_23<br>REG_30<br>REG_32<br>REG_34<br>REG_36<br>REG_38<br>REG_38<br>REG |               | 1/6    |
| REG_2                                                                                                    |               | REG_0  |
| REG_4<br>REG_6<br>REG_8<br>REG_10<br>REG_12<br>REG_12<br>REG_14<br>REG_14<br>REG_16<br>REG_18<br>REG_20<br>REG_22<br>REG_24<br>REG_24<br>REG_24<br>REG_26<br>REG_32<br>REG_34<br>REG_36<br>REG_38<br>REG_38                                                                                                    |               | REG_2  |
| REG_6                                                                                                    |               | REG_4  |
| REG_8                                                                                                    |               | REG_6  |
| REG_10                                                                                                    |               | REG_8  |
| REG_12                                                                                                    |               | REG_10 |
| REG_14                                                                                                    |               | REG_12 |
| REG_16                                                                                                    |               | REG_14 |
| REG_18                                                                                                    |               | REG_16 |
| REG_20                                                                                                    |               | REG_18 |
| REG_22                                                                                                    |               | REG_20 |
| REG_24                                                                                                    |               | REG_22 |
| REG_26                                                                                                    |               | REG_24 |
| REG_28                                                                                                    |               | REG_26 |
| REG_30                                                                                                    |               | REG_28 |
| REG_32                                                                                                    |               | REG_30 |
| REG_34                                                                                                    |               | REG_32 |
| REG_36                                                                                                    |               | REG_34 |
| REG_38                                                                                                    |               | REG_36 |
| 700                                                                                                    |               | REG_38 |
| IDB                                                                                                    |               | IDB    |

#### Funktionsweise

Der Funktionsbaustein MB\_OUT\_R bietet die Möglichkeit, Real-Werte für die weitere Bearbeitung direkt in CFC bereitzustellen.

Der Ausgang IDB wird mit dem entsprechenden db-Eingang des Modbus/TCP-Bausteins verbunden.

Der FB ist ein offener Baustein. Er bietet 63 Ausgänge, wobei 20 Ausgänge standardmäßig auf "sichtbar" gesetzt sind. Die Anzahl der Ausgänge kann je nach Bedarf verringert oder erhöht werden.

#### Ausgangsparameter

Tabelle 2-7

| Parameter | Datentyp | Beschreibung                              |
|-----------|----------|-------------------------------------------|
| REG_0     | REAL     | 1. Real-Wert                              |
| REG_2     | REAL     | 2. Real-Wert                              |
| REG_4     | REAL     | 3. Real-Wert                              |
|           |          |                                           |
| REG_122   | REAL     | 62. Real-Wert                             |
| REG_124   | REAL     | 63. Real-Wert                             |
| IDB       | WORD     | Nummer des Instanz-Datenbausteins des FBs |

# 2.2.4 "Data Collectors for CFC": FB MB\_IN\_W

#### Bild

| Abbildu | ung 2-7 |     |       |
|---------|---------|-----|-------|
|         | 8       |     |       |
|         | MB_IN_W | 1/6 | 0B35  |
| 16#0-   | REG_0   |     | IDB — |
| 16#0-   | REG_1   |     |       |
| 16#0-   | REG_2   |     |       |
| 16#0-   | REG_3   |     |       |
| 16#0-   | REG_4   |     |       |
| 16#0-   | REG_5   |     |       |
| 16#0-   | REG_6   |     |       |
| 16#0-   | REG_7   |     |       |
| 16#0-   | REG_8   |     |       |
| 16#0-   | REG_9   |     |       |
| 16#0-   | REG_10  |     |       |
| 16#0-   | REG_11  |     |       |
| 16#0-   | REG_12  |     |       |
| 16#0-   | REG_13  |     |       |
| 16#0-   | REG_14  |     |       |
| 16#0-   | REG_15  |     |       |
| 16#0-   | REG_16  |     |       |
| 16#0-   | REG_17  |     |       |
| 16#0-   | REG_18  |     |       |
| 16#0-   | REG_19  |     |       |

#### Funktionsweise

Der Funktionsbaustein MB\_IN\_W bietet die Möglichkeit, Worte für die Modbus-Kommunikation direkt in CFC bereitzustellen.

Der Ausgang IDB wird mit dem entsprechenden db-Eingang des Modbus/TCP-Bausteins verbunden.

Der FB ist ein offener Baustein. Er bietet 125 Eingänge, wobei 20 Eingänge standardmäßig auf "sichtbar" gesetzt sind. Die Anzahl der Eingänge kann je nach Bedarf verringert oder erhöht werden.

#### 2 Bausteine der Bibliothek

# 2.2 Erläuterung der Bausteine

#### Eingangsparameter

# Tabelle 2-8

| Parameter | Datentyp | Beschreibung   |
|-----------|----------|----------------|
| REG_0     | WORD     | 1. Wort-Wert   |
| REG_1     | WORD     | 2. Wort-Wert   |
| REG_2     | WORD     | 3. Wort-Wert   |
|           |          |                |
| REG_123   | WORD     | 124. Wort-Wert |
| REG_124   | WORD     | 125. Wort-Wert |

#### Ausgangsparameter

Tabelle 2-9

| Parameter | Datentyp | Beschreibung                              |  |
|-----------|----------|-------------------------------------------|--|
| IDB       | WORD     | Nummer des Instanz-Datenbausteins des FBs |  |

# 2.2.5 "Data Collectors for CFC": FB MB\_OUT\_W

Bild

| Abbildung 2-8 | 3      |
|---------------|--------|
| 8             |        |
| MB_OUT_W      | 0B35   |
|               | 1/6    |
|               | REG_0  |
|               | REG_1  |
|               | REG_2  |
|               | REG_3  |
|               | REG_4  |
|               | REG_5  |
|               | REG_6  |
|               | REG_7  |
|               | REG_8  |
|               | REG_9  |
|               | REG_10 |
|               | REG_11 |
|               | REG_12 |
|               | REG_13 |
|               | REG_14 |
|               | REG_15 |
|               | REG_16 |
|               | REG_17 |
|               | REG_18 |
|               | REG_19 |
|               | IDB —  |

#### Funktionsweise

Der Funktionsbaustein MB\_OUT\_W bietet die Möglichkeit, Worte für die weitere Bearbeitung direkt in CFC bereitzustellen.

Der Ausgang IDB wird mit dem entsprechenden db-Eingang des Modbus/TCP-Bausteins verbunden.

Der FB ist ein offener Baustein. Er bietet 125 Ausgänge, wobei 20 Ausgänge standardmäßig auf "sichtbar" gesetzt sind. Die Anzahl der Ausgänge kann je nach Bedarf verringert oder erhöht werden.

#### Ausgangsparameter

Tabelle 2-10

| Parameter | Datentyp | Beschreibung                              |
|-----------|----------|-------------------------------------------|
| REG_0     | WORD     | 1. Wort-Wert                              |
| REG_1     | WORD     | 2. Wort-Wert                              |
| REG_2     | WORD     | 3. Wort-Wert                              |
|           |          |                                           |
| REG_123   | WORD     | 124. Wort-Wert                            |
| REG_124   | WORD     | 125. Wort-Wert                            |
| IDB       | WORD     | Nummer des Instanz-Datenbausteins des FBs |

# 2.2.6 "Data Collectors for CFC": FB MB\_IN\_B

#### Bild

#### Abbildung 2-9

|    | 8       |     |      |  |
|----|---------|-----|------|--|
|    | MB_IN_B |     | 0B35 |  |
|    |         | 1/6 |      |  |
| 0— | BIT_0   |     | IDB  |  |
| 0— | BIT_1   |     |      |  |
| 0— | BIT_2   |     |      |  |
| 0— | BIT_3   |     |      |  |
| 0— | BIT_4   |     |      |  |
| 0— | BIT_5   |     |      |  |
| 0— | BIT_6   |     |      |  |
| 0— | BIT_7   |     |      |  |
| 0— | BIT_8   |     |      |  |
| 0— | BIT_9   |     |      |  |
| 0- | BIT_10  |     |      |  |
| 0— | BIT_11  |     |      |  |
| 0— | BIT_12  |     |      |  |
| 0— | BIT_13  |     |      |  |
| 0— | BIT_14  |     |      |  |
| 0— | BIT_15  |     |      |  |
| 0— | BIT_16  |     |      |  |
| 0- | BIT_17  |     |      |  |
| 0— | BIT_18  |     |      |  |
| 0— | BIT_19  |     |      |  |

#### Funktionsweise

Der Funktionsbaustein MB\_IN\_B bietet die Möglichkeit, Bool-Werte für die Modbus-Kommunikation direkt in CFC bereitzustellen.

Der Ausgang IDB wird mit dem entsprechenden db-Eingang des Modbus/TCP-Bausteins verbunden.

Der FB ist ein offener Baustein. Er bietet 80 Eingänge, wobei 20 Eingänge standardmäßig auf "sichtbar" gesetzt sind. Die Anzahl der Eingänge kann je nach Bedarf verringert oder erhöht werden.

#### Eingangsparameter

#### Tabelle 2-11

| Parameter | Datentyp | Beschreibung  |
|-----------|----------|---------------|
| BIT_0     | BOOL     | 1. Bool-Wert  |
| BIT_1     | BOOL     | 2. Bool-Wert  |
| BIT_2     | BOOL     | 3. Bool-Wert  |
|           |          |               |
| BIT _78   | BOOL     | 79. Bool-Wert |
| BIT _79   | BOOL     | 80. Bool-Wert |

#### Ausgangsparameter

| Parameter | Datentyp | Beschreibung                              |  |
|-----------|----------|-------------------------------------------|--|
| IDB       | WORD     | Nummer des Instanz-Datenbausteins des FBs |  |

# 2.2.7 "Data Collectors for CFC": FB MB\_OUT\_B

#### Bild

Abbildung 2-10

| 3        |          |  |
|----------|----------|--|
| 1B_OUT_B | 0B35     |  |
|          | 1/6      |  |
|          | BIT_0    |  |
|          | BIT_1    |  |
|          | BIT_2    |  |
|          | BIT_3    |  |
|          | BIT_4    |  |
|          | BIT_5    |  |
|          | BIT_6    |  |
|          | BIT_7    |  |
|          | BIT_8    |  |
|          | BIT_9    |  |
|          | BIT_10 - |  |
|          | BIT_11 - |  |
|          | BIT_12 - |  |
|          | BIT_13 - |  |
|          | BIT_14 - |  |
|          | BIT_15 - |  |
|          | BIT_16 - |  |
|          | BIT_17 - |  |
|          | BIT_18 - |  |
|          | BIT_19 - |  |
|          | IDB -    |  |

#### Funktionsweise

Der Funktionsbaustein MB\_OUT\_B bietet die Möglichkeit, Bool-Werte für die weitere Bearbeitung direkt in CFC bereitzustellen.

Der Ausgang IDB wird mit dem entsprechenden db-Eingang des Modbus/TCP-Bausteins verbunden.

Der FB ist ein offener Baustein. Er bietet 80 Ausgänge, wobei 20 Ausgänge standardmäßig auf "sichtbar" gesetzt sind. Die Anzahl der Ausgänge kann je nach Bedarf verringert oder erhöht werden.

#### Ausgangsparameter

| Parameter | Datentyp | Beschreibung                              |  |
|-----------|----------|-------------------------------------------|--|
| BIT_0     | BOOL     | 1. Bool-Wert                              |  |
| BIT_1     | BOOL     | 2. Bool-Wert                              |  |
| BIT _2    | BOOL     | 3. Bool-Wert                              |  |
|           |          |                                           |  |
| BIT _78   | BOOL     | 79. Bool-Wert                             |  |
| BIT _79   | BOOL     | 80. Bool-Wert                             |  |
| IDB       | WORD     | Nummer des Instanz-Datenbausteins des FBs |  |

# 2.2.8 "Data Collectors for CFC": FB MB\_IN\_I

#### Bild

| Abb | ildung 2-11 |     |       |  |
|-----|-------------|-----|-------|--|
|     | 8           |     |       |  |
|     | MB_IN_I     | 1/5 | 0B35  |  |
| 0-  | REG 0       | 1/0 | IDB - |  |
| 0-  | REG 1       |     |       |  |
| 0-  | REG 2       |     |       |  |
| 0-  | REG_3       |     |       |  |
| 0-  | REG_4       |     |       |  |
| 0-  | REG_5       |     |       |  |
| 0-  | REG_6       |     |       |  |
| 0-  | REG_7       |     |       |  |
| 0-  | REG_8       |     |       |  |
| 0-  | REG_9       |     |       |  |
| 0-  | REG_10      |     |       |  |
| 0—  | REG_11      |     |       |  |
| 0—  | REG_12      |     |       |  |
| 0—  | REG_13      |     |       |  |
| 0-  | REG_14      |     |       |  |
| 0-  | REG_15      |     |       |  |
| 0-  | REG_16      |     |       |  |
| 0-  | REG_17      |     |       |  |
| 0-  | REG_18      |     |       |  |
| 0-  | REG_19      |     |       |  |

#### Funktionsweise

Der Funktionsbaustein MB\_IN\_I bietet die Möglichkeit, Integer-Werte für die Modbus-Kommunikation direkt in CFC bereitzustellen.

Der Ausgang IDB wird mit dem entsprechenden db-Eingang des Modbus/TCP-Bausteins verbunden.

Der FB ist ein offener Baustein. Er bietet 125 Eingänge, wobei 20 Eingänge standardmäßig auf "sichtbar" gesetzt sind. Die Anzahl der Eingänge kann je nach Bedarf verringert oder erhöht werden.

# Eingangsparameter

#### Tabelle 2-14

| Parameter | Datentyp | Beschreibung      |  |
|-----------|----------|-------------------|--|
| REG_0     | INT      | 1. Integer-Wert   |  |
| REG_1     | INT      | 2. Integer-Wert   |  |
| REG_2     | INT      | 3. Integer-Wert   |  |
|           |          |                   |  |
| REG_123   | INT      | 124. Integer-Wert |  |
| REG_124   | INT      | 125. Integer-Wert |  |

### Ausgangsparameter

Tabelle 2-15

| Parameter | Datentyp | Beschreibung                              |
|-----------|----------|-------------------------------------------|
| IDB       | WORD     | Nummer des Instanz-Datenbausteins des FBs |

# 2.2.9 "Data Collectors for CFC": FB MB\_OUT\_I

# Bild

| Abbildung 2-12 |          |  |  |
|----------------|----------|--|--|
| 8              |          |  |  |
| MB_OUT_I       | 0B35     |  |  |
|                | 1/6      |  |  |
|                | REG_0    |  |  |
|                | REG_1 -  |  |  |
|                | REG_2    |  |  |
|                | REG_3    |  |  |
|                | REG_4    |  |  |
|                | REG_5    |  |  |
|                | REG_6    |  |  |
|                | REG_7    |  |  |
|                | REG_8    |  |  |
|                | REG_9    |  |  |
|                | REG_10   |  |  |
|                | REG_11   |  |  |
|                | REG_12   |  |  |
|                | REG 13 - |  |  |
|                | REG 14   |  |  |
|                | REG 15 - |  |  |
|                | REG 16 - |  |  |
|                | REG 17 - |  |  |
|                | REG 18   |  |  |
|                | REG 19   |  |  |
|                | IDB —    |  |  |

#### Funktionsweise

Der Funktionsbaustein MB\_OUT\_I bietet die Möglichkeit, Integer-Werte für die weitere Bearbeitung direkt in CFC bereitzustellen.

Der Ausgang IDB wird mit dem entsprechenden db-Eingang des Modbus/TCP-Bausteins verbunden.

Der FB ist ein offener Baustein. Er bietet 125 Ausgänge, wobei 20 Ausgänge standardmäßig auf "sichtbar" gesetzt sind. Die Anzahl der Ausgänge kann je nach Bedarf verringert oder erhöht werden.

#### Ausgangsparameter

| Parameter | Datentyp | Beschreibung                              |  |
|-----------|----------|-------------------------------------------|--|
| REG_0     | INT      | 1. Integer-Wert                           |  |
| REG_1     | INT      | 2. Integer-Wert                           |  |
| REG_2     | INT      | 3. Integer-Wert                           |  |
|           |          |                                           |  |
| REG_123   | INT      | 124. Integer-Wert                         |  |
| REG_124   | INT      | 125. Integer-Wert                         |  |
| IDB       | WORD     | Nummer des Instanz-Datenbausteins des FBs |  |

### Beispiel

| Abbildung | g 2-13        |     |                                         |
|-----------|---------------|-----|-----------------------------------------|
|           | 2             | I   |                                         |
|           | MB IN W       |     |                                         |
|           | 0B35          |     |                                         |
| 16#1B3-   | REG 0 IDB     |     | "MB HPARAM CP Single Dev".db 1 DB6.db 1 |
| 16#22-    | REG 1         |     |                                         |
| 16#4-     | REG 2         |     |                                         |
| 16#86-    | REG 3         |     |                                         |
| 16#0-     | REG_4         |     |                                         |
| 16#0-     | REG_5         |     |                                         |
| 16#0-     | REG_6         |     |                                         |
| 16#0-     | REG_7         |     |                                         |
| 16#0-     | REG_8         |     |                                         |
| 16#0-     | REG_9         |     |                                         |
| 16#0-     | REG_10        |     |                                         |
| 16#0-     | REG_11        |     |                                         |
| 16#0-     | REG_12        |     |                                         |
| 16#0-     | REG_13        |     |                                         |
| 16#0-     | REG_14        |     |                                         |
| 16#0-     | REG_15        |     |                                         |
| 16#0-     | REG_16        |     |                                         |
| 16#0-     | REG_17        |     |                                         |
| 16#0-     | REG_18        |     |                                         |
| 16#0-     | REG_19        | ·   |                                         |
|           |               |     |                                         |
|           |               | -   |                                         |
|           |               |     |                                         |
|           |               | -   |                                         |
|           | MB_001_W 0B35 |     |                                         |
|           | 1/4<br>PFC 0  |     |                                         |
|           | REG 1         | _   |                                         |
|           | REG 2         | _ ł |                                         |
|           | REG 3         | _   |                                         |
|           | REG 4         | _ t |                                         |
|           | REG 5         | _   |                                         |
|           | REG 6         | L 1 |                                         |
|           | REG 7         | _   |                                         |
|           | REG 8         | – t |                                         |
|           | REG_9         | — I |                                         |
|           | REG_10        | - 1 |                                         |
|           | REG_11        | -   |                                         |
|           | REG_12        | ⊢ [ |                                         |
|           | REG_13        | ⊢   |                                         |
|           | REG_14        | ⊢ [ |                                         |
|           | REG_15        | ⊢   |                                         |
|           | REG_16        | ⊢ [ |                                         |
|           | REG_17        | - l |                                         |
|           | REG_18        | -   |                                         |
|           | REG_19        | ⊢ [ |                                         |
|           | IDB           |     | "MB HPARAM CP Single Dev".db 2 DB6.db 2 |

#### 2.2.10 "Marshalling Blocks": FB SND\_BIT

#### Bild

| Abbi | dung | 2-14 |
|------|------|------|
|      |      |      |

|    | 8                   |        |  |
|----|---------------------|--------|--|
|    | SND_BIT<br>Inerface | 0B35   |  |
|    | COUDCE              | 1/0    |  |
|    | SOURCE              | ERROR  |  |
| 0- | DB_LEN              | STATUS |  |
| 0- | SND_B0              |        |  |
| 0- | SND_B1              |        |  |
| 0- | SND_B2              |        |  |
| 0- | SND_B3              |        |  |
| 0- | SND_B4              |        |  |
| 0- | SND_B5              |        |  |
| 0- | SND_B6              |        |  |
| 0- | SND_B7              |        |  |
| 0- | SND_B8              |        |  |
| 0— | SND_B9              |        |  |
| 0— | SND_B10             |        |  |
| 0— | SND_B11             |        |  |
| 0- | SND_B12             |        |  |
| 0- | SND_B13             |        |  |
| 0- | SND_B14             |        |  |
| 0- | SND B15             |        |  |

#### Funktionsweise

Der Rangierbaustein "SND\_BIT" bietet die Möglichkeit, Bit-Werte in CFC zu verschalten und sie in den für die Modbus-Kommunikation verwendeten Global-Datenbaustein zu kopieren.

Am Eingang "SOURCE" wird der Zeiger auf den Zielbereich im globalen Datenbaustein angegeben, in welchem die Bitwerte gespeichert werden sollen. Die Gesamtlänge dieses Datenbausteins wird in Byte an den Eingang "DB\_LEN" geschrieben.

Über die Eingänge "SND\_B0" bis "SND\_B15" werden die zu sendenden Bit-Werte bereitgestellt. Der Funktionsbaustein kopiert diese Werte in den angegebenen Zielbereich im Globaldatenbaustein.

Die Ausgänge "ERROR" und "STATUS" zeigen den Zustand des Rangierbausteins an.

# Eingangsparameter

#### Tabelle 2-17

| Parameter | Datentyp | Beschreibung                                             |
|-----------|----------|----------------------------------------------------------|
| SOURCE    | ANY      | Zeiger auf den Bitwertebereich im<br>Globaldatenbaustein |
| DB_LEN    | INT      | Länge des Globaldatenbausteins in BYTE                   |
| SND_B0    | BOOL     | 1. Bit-Wert                                              |
| SND_B1    | BOOL     | 2. Bit-Wert                                              |
| SND_B2    | BOOL     | 3. Bit-Wert                                              |
|           |          |                                                          |
| SND_B14   | BOOL     | 15. Bit-Wert                                             |
| SND_B15   | BOOL     | 16. Bit-Wert                                             |

#### Ausgangsparameter

Tabelle 2-18

| Parameter | Datentyp | Beschreibung                         |
|-----------|----------|--------------------------------------|
| ERROR     | BOOL     | TRUE: Es ist ein Fehler aufgetreten. |
| STATUS    | WORD     | Statusmeldung des Bausteins          |

# Diagnosemeldungen am Ausgang STATUS

| Status  | Bedeutung           | Mögliche Ursachen / Maßnahmen                  |
|---------|---------------------|------------------------------------------------|
| 16#AAAA | Daten sind gültig   |                                                |
| 16#00FF | Falsche DB-Länge    | DB-Länge überprüfen bzw. korrigieren (in BYTE) |
| 16#0100 | Daten sind ungültig | Datenübertragung prüfen                        |
| 16#80B1 | DB nicht vorhanden  | DB anlegen                                     |

### 2.2.11 "Marshalling Blocks": FB SND\_INT

#### Bild

Abbildung 2-15

| 8                   |             |
|---------------------|-------------|
| SND_INT<br>Inerface | OB35<br>1/6 |
| SOURCE              | ERROR -     |
| 0 DB_LEN            | STATUS -    |
| 0-SND_10            |             |
| 0-SND_I1            |             |
| 0                   |             |
| 0-SND_I3            |             |
| 0-SND_14            |             |
| 0-SND_15            |             |
| 0-SND_16            |             |
| 0                   |             |
| 0-SND_18            |             |
| 0                   |             |

#### Funktionsweise

Der Rangierbaustein "SND\_INT" bietet die Möglichkeit, Integer-Werte in CFC zu verschalten und sie in den für die Modbus-Kommunikation verwendeten Global-Datenbaustein zu kopieren.

Am Eingang "SOURCE" wird der Zeiger auf den Zielbereich im globalen Datenbaustein angegeben, in welchem die Integer-Werte gespeichert werden sollen. Die Gesamtlänge dieses Datenbausteins wird in Byte an den Eingang "DB\_LEN" geschrieben.

Über die Eingänge "SND\_I0" bis "SND\_I9" werden die zu sendenden Integer-Werte bereitgestellt. Der Funktionsbaustein kopiert diese Werte in den angegebenen Zielbereich im Globaldatenbaustein.

Die Ausgänge "ERROR" und "STATUS" zeigen den Zustand des Rangierbausteins an.

#### Eingangsparameter

| Parameter | Datentyp | Beschreibung                                                  |
|-----------|----------|---------------------------------------------------------------|
| SOURCE    | ANY      | Zeiger auf den Integer-Wertebereich im<br>Globaldatenbaustein |
| DB_LEN    | INT      | Länge des Globaldatenbausteins in BYTE                        |
| SND_I0    | INT      | 1. Integer-Wert                                               |
| SND_I1    | INT      | 2. Integer-Wert                                               |
| SND_I2    | INT      | 3. Integer-Wert                                               |
|           |          |                                                               |
| SND_I8    | INT      | 9. Integer-Wert                                               |
| SND_I9    | INT      | 10. Integer-Wert                                              |

# Ausgangsparameter

### Tabelle 2-21

| Parameter | Datentyp | Beschreibung                         |
|-----------|----------|--------------------------------------|
| ERROR     | BOOL     | TRUE: Es ist ein Fehler aufgetreten. |
| STATUS    | WORD     | Statusmeldung des Bausteins          |

#### **Diagnosemeldungen am Ausgang STATUS**

| Code    | Beschreibung        | Mögliche Ursachen / Maßnahmen                           |
|---------|---------------------|---------------------------------------------------------|
| 16#AAAA | Daten sind gültig   |                                                         |
| 16#00FF | Falsche DB-Länge    | DB-Länge überprüfen bzw. korrigieren ( <b>in BYTE</b> ) |
| 16#0100 | Daten sind ungültig | Datenübertragung prüfen                                 |
| 16#80B1 | DB nicht vorhanden  | DB anlegen                                              |

# 2.2.12 "Marshalling Blocks": FB SND\_REAL

#### Bild

#### Abbildung 2-16

|      | 8        |        |   |
|------|----------|--------|---|
|      | SND_REAL | 0B35   |   |
|      | Inerface | 1/6    |   |
|      | SOURCE   | ERROR  | _ |
| 0-   | DB_LEN   | STATUS | _ |
| 0.0- | SND_R0   |        |   |
| 0.0- | SND_R1   |        |   |
| 0.0- | SND_R2   |        |   |
| 0.0- | SND_R3   |        |   |
| 0.0- | SND_R4   |        |   |
| 0.0- | SND_R5   |        |   |
| 0.0- | SND_R6   |        |   |
| 0.0- | SND_R7   |        |   |
| 0.0- | SND_R8   |        |   |
| 0.0- | SND_R9   |        |   |

#### Funktionsweise

Der Rangierbaustein "SND\_REAL" bietet die Möglichkeit, Real-Werte in CFC zu verschalten und sie in den für die Modbus-Kommunikation verwendeten Global-Datenbaustein zu kopieren.

Am Eingang "SOURCE" wird der Zeiger auf den Zielbereich im globalen Datenbaustein angegeben, in welchem die Real-Werte gespeichert werden sollen. Die Gesamtlänge dieses Datenbausteins wird in Byte an den Eingang "DB\_LEN" geschrieben.

Über die Eingänge "SND\_R0" bis "SND\_R9" werden die zu sendenden Real-Werte bereitgestellt. Der Funktionsbaustein kopiert diese Werte in den an SOURCE angegebenen Zielbereich im Globaldatenbaustein.

Die Ausgänge "ERROR" und "STATUS" zeigen den Zustand des Rangierbausteins an.

#### Eingangsparameter

| Parameter | Datentyp | Beschreibung                                               |
|-----------|----------|------------------------------------------------------------|
| SOURCE    | ANY      | Zeiger auf den Real-Wertebereich im<br>Globaldatenbaustein |
| DB_LEN    | INT      | Länge des Globaldatenbausteins in BYTE                     |
| SND_R0    | REAL     | 1. Real-Wert                                               |
| SND_R1    | REAL     | 2. Real-Wert                                               |
| SND_R2    | REAL     | 3. Real-Wert                                               |
|           |          |                                                            |
| SND_R8    | REAL     | 9. Real-Wert                                               |
| SND_R9    | REAL     | 10. Real-Wert                                              |

#### 2 Bausteine der Bibliothek

## 2.2 Erläuterung der Bausteine

# Ausgangsparameter

Tabelle 2-24

| Parameter | Datentyp | Beschreibung                         |
|-----------|----------|--------------------------------------|
| ERROR     | BOOL     | TRUE: Es ist ein Fehler aufgetreten. |
| STATUS    | WORD     | Statusmeldung des Bausteins          |

# Diagnosemeldungen am Ausgang STATUS

| Code    | Beschreibung        | Mögliche Ursachen / Maßnahmen                  |
|---------|---------------------|------------------------------------------------|
| 16#AAAA | Daten sind gültig   |                                                |
| 16#00FF | Falsche DB-Länge    | DB-Länge überprüfen bzw. korrigieren (in BYTE) |
| 16#0100 | Daten sind ungültig | Datenübertragung prüfen                        |
| 16#80B1 | DB nicht vorhanden  | DB anlegen                                     |

# 2.2.13 "Marshalling Blocks": FB RCV\_BIT

#### Bild

Abbildung 2-17

| 8          |            |
|------------|------------|
| RCV_BIT    | 0B35       |
| Inerface   | 1/5        |
| 0 ACTIVE   | ERROR      |
| 0 NDRCV    | STATUS     |
| 0- INVALID | BITO -     |
| SOURCE     | QUALITY0   |
| 0 DB_LEN   | BIT1       |
| 0-SUBS_ONO | QUALITY1   |
| 0 SUBS_ON1 | BIT2       |
| 0-SUBS_ON2 | QUALITY2   |
| 0 SUBS_ON3 | BIT3       |
| 0-SUBS_ON4 | QUALITY3 — |
| 0 SUBS_ON5 | BIT4       |
| 0 SUBS_ON6 | QUALITY4   |
| 0 SUBS_ON7 | BIT5       |
| 0-SUBS_ON8 | QUALITY5   |
| 0 SUBS_ON9 | BIT6       |
| 0 SUBS_ON1 | QUALITY6   |
| 0 SUBS_ON1 | BIT7       |
| 0 SUBS_ON1 | QUALITY7   |
| 0-SUBS_ON1 | BIT8       |
| 0-SUBS_ON1 | QUALITY8   |
| 0 SUBS_ON1 | BIT9       |
| 0-SUBS_I0  | QUALITY9   |
| 0-SUBS_I1  | BIT10      |
| 0-SUBS_I2  | QUALITY1   |
| 0 SUBS_I3  | BIT11      |
| 0-SUBS_I4  | QUALITY1   |
| 0-SUBS_I5  | BIT12      |
| 0 SUBS_I6  | QUALITY1   |
| 0-SUBS_I7  | BIT13      |
| 0-SUBS_I8  | QUALITY1   |
| 0-SUBS_I9  | BIT14      |
| 0 SUBS_I10 | QUALITY1   |
| 0 SUBS_I11 | BIT15      |
| 0-SUBS_I12 | QUALITY1   |
| 0-SUBS_I13 |            |
| 0-SUBS_I14 |            |
| 0 SUBS_I15 |            |

#### Funktionsweise

Der Rangierbaustein "RCV\_BIT" bietet die Möglichkeit, die durch die Modbus-Kommunikation in einem Global-Datenbaustein empfangenen Bit-Werte in diesen Funktionsbaustein zu kopieren um sie anschließend in CFC weiterverschalten zu können.

Am Eingang "SOURCE" wird der Zeiger auf den Quellbereich im globalen Datenbaustein angegeben, in welchem die Bitwerte liegen. Die Gesamtlänge dieses Datenbausteins wird in Byte an den Eingang "DB\_LEN" geschrieben.

Über das Setzen des Eingangs "ACTIVE" wird die Funktion freigeschaltet. Wurde ein Problem bei der Übertragung der Modbuswerte festgestellt, kann dies über den Eingang "INVALID" an den Baustein gegeben werden. In diesem Fall ist es möglich, über die Eingänge "SUBS\_I0" bis "SUBS\_I15" Ersatzwerte zur Verfügung zu stellen, die mit "SUBS\_ON0" bis "SUBS\_ON15" jeweils aktiviert werden können.

An den Ausgängen "BIT0" bis "BIT15" werden die aus dem Global-Datenbaustein empfangenen Bits dargestellt. Die Ausgänge "QUALITY0" bis "QUALITY15" geben den Status der Bits wieder.

Die Ausgänge "ERROR" und "STATUS" zeigen den Zustand des Rangierbausteins an.

#### Eingangsparameter

| Parameter | Datentyp | Beschreibung                                                                    |
|-----------|----------|---------------------------------------------------------------------------------|
| ACTIVE    | BOOL     | TRUE: Übertragung der Daten aus dem Global-<br>Datenbaustein ist aktiviert      |
| INVALID   | BOOL     | TRUE: Daten sind ungültig                                                       |
| SOURCE    | ANY      | Quellbereich im Global-Datenbaustein, aus dem<br>die Bits kopiert werden sollen |
| DB_LEN    | INT      | Länge des gesamten Modbus-Global-<br>Datenbausteins in BYTE                     |
| SUBS_ON0  | BOOL     | TRUE = Ersatzwert für 1. Bit-Wert aktiviert                                     |
| SUBS_ON1  | BOOL     | TRUE = Ersatzwert für 2. Bit-Wert aktiviert                                     |
| SUBS_ON2  | BOOL     | TRUE = Ersatzwert für 3. Bit-Wert aktiviert                                     |
|           |          |                                                                                 |
| SUBS_ON14 | BOOL     | TRUE = Ersatzwert für 15. Bit-Wert aktiviert                                    |
| SUBS_ON15 | BOOL     | TRUE = Ersatzwert für 16. Bit-Wert aktiviert                                    |
| SUBS_I0   | BOOL     | Ersatzwert für 1. Bit-Wert                                                      |
| SUBS_I1   | BOOL     | Ersatzwert für 2. Bit-Wert                                                      |
| SUBS_I2   | BOOL     | Ersatzwert für 3. Bit-Wert                                                      |
|           |          |                                                                                 |
| SUBS_I14  | BOOL     | Ersatzwert für 15. Bit-Wert                                                     |
| SUBS_I15  | BOOL     | Ersatzwert für 16. Bit-Wert                                                     |

### Ausgangsparameter

# Tabelle 2-27

| Parameter | Datentyp | Beschreibung                         |
|-----------|----------|--------------------------------------|
| ERROR     | BOOL     | TRUE: Es ist ein Fehler aufgetreten. |
| STATUS    | WORD     | Statusmeldung des Bausteins          |
| BIT0      | BOOL     | Empfangener 1. Bit-Wert              |
| QUALITY0  | BYTE     | Quality Code des 1. Bit-Wertes       |
| BIT1      | BOOL     | Empfangener 2. Bit-Wert              |
| QUALITY1  | BYTE     | Quality Code des 2. Bit-Wertes       |
| BIT2      | BOOL     | Empfangener 3. Bit-Wert              |
| QUALITY2  | BYTE     | Quality Code des 3. Bit-Wertes       |
|           |          |                                      |
|           |          |                                      |
| BIT14     | BOOL     | Empfangener 15. Bit-Wert             |
| QUALITY14 | BYTE     | Quality Code des 15. Bit-Wertes      |
| BIT15     | BOOL     | Empfangener 16. Bit-Wert             |
| QUALITY15 | BYTE     | Quality Code des 16. Bit-Wertes      |

# Diagnosemeldungen am Ausgang STATUS

Tabelle 2-28

| Code    | Beschreibung        | Mögliche Ursachen / Maßnahmen                           |
|---------|---------------------|---------------------------------------------------------|
| 16#AAAA | Daten sind gültig   |                                                         |
| 16#00FF | Falsche DB-Länge    | DB-Länge überprüfen bzw. korrigieren ( <b>in BYTE</b> ) |
| 16#0100 | Daten sind ungültig | Datenübertragung prüfen                                 |
| 16#80B1 | DB nicht vorhanden  | DB anlegen                                              |

# Status am Ausgang QUALITYx

| Code  | Beschreibung         |
|-------|----------------------|
| 16#80 | Wert ist gültig      |
| 16#48 | Ersatzwert ist aktiv |
| 16#00 | Wert ist ungültig    |

### 2.2.14 "Marshalling Blocks": FB RCV\_INT

#### Bild

| Abbildung | 2-18 |
|-----------|------|
|-----------|------|

|    | 7        |          |   |
|----|----------|----------|---|
|    | RCV_INT  | 0835     |   |
|    | Inerface | 1/5      |   |
| 0— | ACTIVE   | ERROR    |   |
| 0- | NDRCV    | STATUS   | _ |
| 0- | INVALID  | INTVO    |   |
| _  | SOURCE   | QUALITY0 |   |
| 0- | DB_LEN   | INTV1    |   |
| 0- | SUBS_ON0 | QUALITY1 |   |
| 0- | SUBS_ON1 | INTV2    |   |
| 0- | SUBS_ON2 | QUALITY2 |   |
| 0- | SUBS_ON3 | INTV3    |   |
| 0- | SUBS_ON4 | QUALITY3 |   |
| 0- | SUBS_ON5 | INTV4    |   |
| 0- | SUBS_ON6 | QUALITY4 |   |
| 0- | SUBS_ON7 | INTV5    |   |
| 0- | SUBS_ON8 | QUALITY5 |   |
| 0- | SUBS_ON9 | INTV6    |   |
| 0- | SUBS_I0  | QUALITY6 |   |
| 0- | SUBS_I1  | INTV7    |   |
| 0- | SUBS_I2  | QUALITY7 |   |
| 0— | SUBS_I3  | INTV8    |   |
| 0— | SUBS_I4  | QUALITY8 |   |
| 0— | SUBS_I5  | INTV9    |   |
| 0- | SUBS_I6  | QUALITY9 | _ |
| 0- | SUBS_17  |          |   |
| 0— | SUBS_I8  |          |   |
| n— | SUBS 19  |          |   |

#### Funktionsweise

Der Rangierbaustein "RCV\_INT" bietet die Möglichkeit, die durch die Modbus-Kommunikation in einem Global-Datenbaustein empfangenen Integer-Werte in diesen Funktionsbaustein zu kopieren um sie anschließend in CFC weiterverschalten zu können.

Am Eingang "SOURCE" wird der Zeiger auf den Quellbereich im globalen Datenbaustein angegeben, in welchem die Integer-Werte liegen. Die Gesamtlänge dieses Datenbausteins wird in Byte an den Eingang "DB\_LEN" geschrieben.

Über das Setzen des Eingangs "ACTIVE" wird die Funktion freigeschaltet. Wurde ein Problem bei der Übertragung der Modbuswerte festgestellt, kann dies über den Eingang "INVALID" an den Baustein gegeben werden. In diesem Fall ist es möglich, über die Eingänge "SUBS\_I0" bis "SUBS\_I9" Ersatzwerte zur Verfügung zu stellen, die mit "SUBS\_ON0" bis "SUBS\_ON9" jeweils aktiviert werden können.

An den Ausgängen "INTV0" bis "INTV9" werden die aus dem Global-Datenbaustein empfangenen Integer-Werte dargestellt. Die Ausgänge "QUALITY0" bis "QUALITY9" geben den Status der Integer-Werte wieder.

Die Ausgänge "ERROR" und "STATUS" zeigen den Zustand des Rangierbausteins an.

# Eingangsparameter

#### Tabelle 2-30

| Parameter | Datentyp | Beschreibung                                                                       |
|-----------|----------|------------------------------------------------------------------------------------|
| ACTIVE    | BOOL     | TRUE: Übertragung der Daten aus dem Global-<br>Datenbaustein ist aktiviert         |
| INVALID   | BOOL     | TRUE: Daten sind ungültig                                                          |
| SOURCE    | ANY      | Quellbereich im Global-Datenbaustein, aus dem<br>die Integer kopiert werden sollen |
| DB_LEN    | INT      | Länge des gesamten Modbus-Global-<br>Datenbausteins in BYTE                        |
| SUBS_ON0  | BOOL     | TRUE = Ersatzwert für 1. Integer-Wert aktiviert                                    |
| SUBS_ON1  | BOOL     | TRUE = Ersatzwert für 2. Integer-Wert aktiviert                                    |
| SUBS_ON2  | BOOL     | TRUE = Ersatzwert für 3. Integer-Wert aktiviert                                    |
|           |          |                                                                                    |
| SUBS_ON8  | BOOL     | TRUE = Ersatzwert für 9. Integer-Wert aktiviert                                    |
| SUBS_ON9  | BOOL     | TRUE = Ersatzwert für 10. Integer-Wert aktiviert                                   |
| SUBS_I0   | INT      | Ersatzwert für 1. Integer-Wert                                                     |
| SUBS_I1   | INT      | Ersatzwert für 2. Integer-Wert                                                     |
| SUBS_I2   | INT      | Ersatzwert für 3. Integer-Wert                                                     |
|           |          |                                                                                    |
| SUBS_I8   | INT      | Ersatzwert für 9. Integer-Wert                                                     |
| SUBS_I9   | INT      | Ersatzwert für 10. Integer-Wert                                                    |

# Ausgangsparameter

| Parameter | Datentyp | Beschreibung                         |
|-----------|----------|--------------------------------------|
| ERROR     | BOOL     | TRUE: Es ist ein Fehler aufgetreten. |
| STATUS    | WORD     | Statusmeldung des Bausteins          |
| INTV0     | INT      | Empfangener 1. Integer-Wert          |
| QUALITY0  | BYTE     | Quality Code des 1. Integer-Wertes   |
| INTV1     | INT      | Empfangener 2. Integer-Wert          |
| QUALITY1  | BYTE     | Quality Code des 2. Integer-Wertes   |
| INTV2     | INT      | Empfangener 3. Integer-Wert          |
| QUALITY2  | BYTE     | Quality Code des 3. Integer-Wertes   |
|           |          |                                      |
|           |          |                                      |
| INTV8     | INT      | Empfangener 9. Integer-Wert          |
| QUALITY8  | BYTE     | Quality Code des 9. Integer-Wertes   |
| INTV9     | INT      | Empfangener 10. Integer-Wert         |
| QUALITY9  | BYTE     | Quality Code des 10. Integer-Wertes  |

# Diagnosemeldungen am Ausgang STATUS

### Tabelle 2-32

| Code    | Beschreibung        | Mögliche Ursachen / Maßnahmen                           |
|---------|---------------------|---------------------------------------------------------|
| 16#AAAA | Daten sind gültig   |                                                         |
| 16#00FF | Falsche DB-Länge    | DB-Länge überprüfen bzw. korrigieren ( <b>in BYTE</b> ) |
| 16#0100 | Daten sind ungültig | Datenübertragung prüfen                                 |
| 16#80B1 | DB nicht vorhanden  | DB anlegen                                              |

# Status am Ausgang QUALITYx

| Code  | Beschreibung         |
|-------|----------------------|
| 16#80 | Wert ist gültig      |
| 16#48 | Ersatzwert ist aktiv |
| 16#00 | Wert ist ungültig    |

# 2.2.15 "Marshalling Blocks": FB RCV\_REAL

#### Bild

Abbildung 2-19

|      | 7        |          |   |
|------|----------|----------|---|
|      | RCV_REAL | 0835     |   |
|      | Inerface | 1/5      |   |
| 0—   | ACTIVE   | ERROR    |   |
| 0-   | NDRCV    | STATUS   |   |
| 0-   | INVALID  | REALV0   |   |
|      | SOURCE   | QUALITY0 |   |
| 0-   | DB_LEN   | REALV1   |   |
| 0-   | SUBS_ON0 | QUALITY1 |   |
| 0-   | SUBS_ON1 | REALV2   |   |
| 0-   | SUBS_ON2 | QUALITY2 |   |
| 0-   | SUBS_ON3 | REALV3   |   |
| 0-   | SUBS_ON4 | QUALITY3 |   |
| 0-   | SUBS_ON5 | REALV4   |   |
| 0-   | SUBS_ON6 | QUALITY4 |   |
| 0-   | SUBS_ON7 | REALV5   | _ |
| 0-   | SUBS_ON8 | QUALITY5 |   |
| 0-   | SUBS_ON9 | REALV6   | _ |
| 0.0- | SUBS_I0  | QUALITY6 |   |
| 0.0- | SUBS_I1  | REALV7   | _ |
| 0.0- | SUBS_12  | QUALITY7 |   |
| 0.0- | SUBS_I3  | REALV8   |   |
| 0.0- | SUBS_I4  | QUALITY8 |   |
| 0.0- | SUBS_15  | REALV9   | _ |
| 0.0- | SUBS_16  | QUALITY9 |   |
| 0.0- | SUBS_17  |          |   |
| 0.0- | SUBS_18  |          |   |
| 0.0- | SUBS_19  |          |   |

#### Funktionsweise

Der Rangierbaustein "RCV\_REAL" bietet die Möglichkeit, die durch die Modbus-Kommunikation in einem Global-Datenbaustein empfangenen Real-Werte in diesen Funktionsbaustein zu kopieren, um sie anschließend in CFC weiterverschalten zu können.

Am Eingang "SOURCE" wird der Zeiger auf den Quellbereich im globalen Datenbaustein angegeben, in welchem die Real-Werte liegen. Die Gesamtlänge dieses Datenbausteins wird in Byte an den Eingang "DB\_LEN" geschrieben.

Über das Setzen des Eingangs "ACTIVE" wird die Funktion freigeschaltet. Wurde ein Problem bei der Übertragung der Modbuswerte festgestellt, kann dies über den Eingang "INVALID" an den Baustein gegeben werden. In diesem Fall ist es möglich, über die Eingänge "SUBS\_I0" bis "SUBS\_I9" Ersatzwerte zur Verfügung zu stellen, die mit "SUBS\_ON0" bis "SUBS\_ON9" jeweils aktiviert werden können.

An den Ausgängen "REALV0" bis "REALV9" werden die aus dem Global-Datenbaustein empfangenen Real-Werte dargestellt. Die Ausgänge "QUALITY0" bis "QUALITY9" geben den Status der Real-Werte wieder.

Die Ausgänge "ERROR" und "STATUS" zeigen den Zustand des Rangierbausteins an.

#### Eingangsparameter

| Parameter | Datentyp | Beschreibung                                                                       |
|-----------|----------|------------------------------------------------------------------------------------|
| ACTIVE    | BOOL     | TRUE: Übertragung der Daten aus dem Global-<br>Datenbaustein ist aktiviert         |
| INVALID   | BOOL     | TRUE: Daten sind ungültig                                                          |
| SOURCE    | ANY      | Quellbereich im Global-Datenbaustein, aus dem die<br>Integer kopiert werden sollen |
| DB_LEN    | INT      | Länge des gesamten Modbus-Global-<br>Datenbausteins in BYTE                        |
| SUBS_ON0  | BOOL     | TRUE = Ersatzwert für 1. Real-Wert aktiviert                                       |
| SUBS_ON1  | BOOL     | TRUE = Ersatzwert für 2. Real-Wert aktiviert                                       |
| SUBS_ON2  | BOOL     | TRUE = Ersatzwert für 3. Real-Wert aktiviert                                       |
|           |          |                                                                                    |
| SUBS_ON8  | BOOL     | TRUE = Ersatzwert für 9. Real-Wert aktiviert                                       |
| SUBS_ON9  | BOOL     | TRUE = Ersatzwert für 10. Real-Wert aktiviert                                      |
| SUBS_I0   | REAL     | Ersatzwert für 1. Real-Wert                                                        |
| SUBS_I1   | REAL     | Ersatzwert für 2. Real-Wert                                                        |
| SUBS_I2   | REAL     | Ersatzwert für 3. Real-Wert                                                        |
|           |          |                                                                                    |
| SUBS_18   | REAL     | Ersatzwert für 9. Real-Wert                                                        |
| SUBS_19   | REAL     | Ersatzwert für 10. Real-Wert                                                       |

### Ausgangsparameter

#### Tabelle 2-35

| Parameter | Datentyp | Beschreibung                         |
|-----------|----------|--------------------------------------|
| ERROR     | BOOL     | TRUE: Es ist ein Fehler aufgetreten. |
| STATUS    | WORD     | Statusmeldung des Bausteins          |
| REALV0    | REAL     | Empfangener 1. Real-Wert             |
| QUALITY0  | BYTE     | Quality Code des 1. Real-Wertes      |
| REALV1    | REAL     | Empfangener 2. Real-Wert             |
| QUALITY1  | BYTE     | Quality Code des 2. Real-Wertes      |
| REALV2    | REAL     | Empfangener 3. Real-Wert             |
| QUALITY2  | BYTE     | Quality Code des 3. Real-Wertes      |
|           |          |                                      |
|           |          |                                      |
| REALV8    | REAL     | Empfangener 9. Real-Wert             |
| QUALITY8  | BYTE     | Quality Code des 9. Real-Wertes      |
| REALV9    | REAL     | Empfangener 10. Real-Wert            |
| QUALITY9  | BYTE     | Quality Code des 10. Real-Wertes     |

# Diagnosemeldungen am Ausgang STATUS

Tabelle 2-36

| Code    | Beschreibung        | Mögliche Ursachen / Maßnahmen                           |
|---------|---------------------|---------------------------------------------------------|
| 16#AAAA | Daten sind gültig   |                                                         |
| 16#00FF | Falsche DB-Länge    | DB-Länge überprüfen bzw. korrigieren ( <b>in BYTE</b> ) |
| 16#0100 | Daten sind ungültig | Datenübertragung prüfen                                 |
| 16#80B1 | DB nicht vorhanden  | DB anlegen                                              |

### Status am Ausgang QUALITYx

| Code  | Beschreibung         |
|-------|----------------------|
| 16#80 | Wert ist gültig      |
| 16#48 | Ersatzwert ist aktiv |
| 16#00 | Wert ist ungültig    |

3.1 Integration der Bibliothek in STEP 7

# 3 Arbeiten mit der Bibliothek

#### Was steht hier?

Dieses Kapitel besteht aus Anleitungen zur Integration der Bibliothek "Additional Modbus Blocks" in Ihr STEP 7-Projekt und aus Anleitungen zur Anwendung der Bibliotheksbausteine.

# 3.1 Integration der Bibliothek in STEP 7

Nachfolgend sind die Schritte aufgeführt, um die Bibliothek "Additional Modbus Blocks" in Ihr STEP 7-Projekt zu integrieren. Anschließend können Sie die Bausteine der Bibliothek "Additional Modbus Blocks" nutzen.

Hinweis Das Vorhandensein eines STEP 7 Projektes wird im Folgenden vorausgesetzt.

#### Tabelle 3-1

| Nr. | Aktion                                                                                                    |
|-----|----------------------------------------------------------------------------------------------------|
| 1   | Die Bibliothek finden Sie auf der HTML-Seite, von der Sie dieses Dokument geladen haben.<br>Speichern Sie die Bibliothek Additional_Modbus_Blocks.zip auf Ihre Festplatte. |
| 2   | Öffnen Sie den SIMATIC Manager und dearchivieren Sie die Bibliothek.<br>"Datei > Dearchivieren" ("File > Retrieve").                                                       |
| 3   | Nachdem Sie die Bibliothek dearchiviert haben, öffnen Sie diese im SIMATIC Manger.<br>"Datei > Öffnen" > Register "Bibliotheken" ("File > Open" > Library tab)             |

# 3.2 Integration der Bibliotheksbausteine in STEP 7 / AWL

Nachfolgend sind die Schritte aufgeführt, um die Bausteine der Bibliothek "Additional Modbus Blocks" in Ihr STEP 7-Programm zu integrieren.

Tabelle 3-2

| Nr. | Aktion                                                                                                    |  |
|-----|----------------------------------------------------------------------------------------------------|--|
| 1   | Nachdem Sie die Bibliothek "Additional Modbus Blocks" geöffnet haben, öffnen Sie Ihr STEP 7<br>Projekt.                                                                                                    |  |
| 2   | Kopieren Sie die gewünschten Bausteine der "Additional Modbus Blocks" in Ihr STEP 7-Projekt.<br>Dazu markieren Sie im Bausteinordner der Library die Bausteine und ziehen die Bausteine per<br>Drag & Drop in den Bausteinordner Ihres STEP 7-Projekts. |  |
| 3   | Öffnen Sie den Baustein, in dem Sie den Modbus/TCP-Baustein aufgerufen haben. Rufen Sie den benötigten Additional-Block auf.                                                                                                    |  |
| 4   | Geben Sie den zugehörigen Instanz-Datenbaustein an. Wenn der Instanz-Datenbaustein nicht existiert, muss er generiert werden.                                                                                                    |  |
| 5   | Belegen Sie alle notwendigen Parameter mit den entsprechenden Werten. Speichern und schließen Sie den Baustein.                                                                                                    |  |

3.3 Integration der Bibliotheksbausteine in STEP 7 / CFC

# 3.3 Integration der Bibliotheksbausteine in STEP 7 / CFC

Nachfolgend sind die Schritte aufgeführt, um die Bausteine der Bibliothek "Additional Modbus Blocks" in Ihr STEP 7-Programm zu integrieren.

Tabelle 3-3

| Nr. | Aktion                                                                                                    |  |
|-----|----------------------------------------------------------------------------------------------------|--|
| 1   | Öffnen Sie Ihr STEP 7 Projekt.                                                                                                    |  |
| 2   | Öffnen Sie den CFC-Plan, in dem der Modbus/TCP-Baustein aufgerufen wird.                                                                                                    |  |
| 3   | Wählen Sie im Register "Bibliotheken" die "Additional Modbus Blocks"-Bibliothek aus.                                                                                                    |  |
| 4   | Markieren Sie die gewünschten Bausteine in der Bibliothek und ziehen Sie diese per Drag & Drop in den CFC-Plan.                                                                         |  |
| 5   | Belegen Sie alle notwendigen Parameter mit den entsprechenden Werten und führen Sie die notwendigen Verbindungen zwischen den Bausteinen ein. Speichern und schließen Sie den Baustein. |  |

# 3.4 Laden der Bausteine in die S7-CPU

Nachfolgend sind die Schritte aufgeführt, um alle Bausteine Ihres Anwenderprogramms in die S7-CPU zu laden.

Tabelle 3-4

| Nr. | Aktion                                                                                                    |
|-----|----------------------------------------------------------------------------------------------------|
| 1   | Stellen Sie sicher, dass Ihr PC/PG und die S7-CPU im gleichen Subnetz sind.                                                                    |
| 2   | Stellen Sie im SIMATIC Manager die PC-Schnittstelle<br>auf TCP/IP ein. "Extras > PC/PG Schnittstelle ändern" ("Options > Set PC/PG Interface") |
| 3   | Wählen Sie den Zugriffsweg aus. Selektieren Sie für die eingesetzte Netzwerkkarte das TCP/IP<br>Protokoll. Bestätigen Sie mit "OK".            |
| 4   | Markieren Sie die S7-Station und laden Sie das gesamte Projekt in Ihre CPU.                                                                    |

4.1 Aktualisierung der Bibliothek in AWL

# 4 Hinweise und Hilfen

#### Was steht hier?

In diesem Kapitel finden Sie weitere Hilfestellungen zum Umgang mit der beschriebenen Bibliothek "Additional Modbus Blocks".

Nachfolgend sind die Schritte aufgeführt, die Ihnen aufzeigen

- wie Sie die Bibliothek auf Aktualität prüfen können und
- wie Sie eine neuere Version der Bibliothek "Additional Modbus Blocks" in Ihr STEP 7-Projekt integrieren.

# 4.1 Aktualisierung der Bibliothek in AWL

#### Tabelle 4-1

| Nr. | Aktion                                                                                                    |  |
|-----|----------------------------------------------------------------------------------------------------|--|
| 1   | Führen Sie nachfolgende Schritte für jeden Baustein der Bibliothek aus.                                                                                                    |  |
|     | Klicken Sie mit der rechten Maustaste auf die Funktion bzw. den Datenbaustein und<br>wählen Sie im Kontextmenü die Option "Objekteigenschaften" aus.                                               |  |
|     | • Im eingeblendeten Eigenschaftsfenster wechseln Sie das Register "Allgemein – Teil 2".                                                                                                    |  |
|     | <ul> <li>Vergleichen Sie im Ausgabefeld "Version" die aktuelle Versionsnummer mit dem neuesten<br/>Stand vom Siemens Industry Online Support.</li> </ul>                                           |  |
| 2   | Um die Bausteine der Bibliothek in Ihrem STEP 7-Projekt zu aktualisieren, integrieren Sie die aktuellste Version Bibliothek "Additional Modbus Blocks" in STEP 7 (siehe Kapitel <u>3.1</u> ).      |  |
| 3   | In Ihrem STEP 7-Projekt löschen Sie alle Bausteine der Bibliothek unter dem Ordner<br>"Bausteine". Löschen Sie <b>nicht</b> den Funktionsbausteinaufruf im OB.                                     |  |
| 4   | Wie in Kapitel <u>3.2</u> bis Schritt Nr.2 beschrieben, fügen Sie die neuste Version der Bausteine aus der Bibliothek "Additional Modbus Blocks" in Ihr STEP 7-Projekt ein.                        |  |
| 5   | Prüfen Sie die Zugriffe und aktualisieren Sie sie.<br>"Datei > Zugriffe prüfen und aktualisieren" ("File > Check and Update Accesses")<br>Alle Instanz-DBs werden aktualisiert oder neu aufgebaut. |  |
| 6   | Die Bibliotheksaktualisierung ist nun abgeschlossen.                                                                                                    |  |

# 4.2 Aktualisierung der Bibliothek in CFC

#### Tabelle 4-2

| Nr. | Aktion                                                                                                    |  |
|-----|----------------------------------------------------------------------------------------------------|--|
| 1   | Führen Sie nachfolgende Schritte für jeden Baustein der Bibliothek aus.                                                                                                   |  |
|     | <ul> <li>Klicken Sie mit der rechten Maustaste auf die Funktion bzw. den Datenbaustein und<br/>wählen Sie im Kontextmenü die Option "Objekteigenschaften" aus.</li> </ul> |  |
|     | • Im eingeblendeten Eigenschaftsfenster wechseln Sie das Register "Allgemein – Teil 2".                                                                                   |  |
|     | <ul> <li>Vergleichen Sie im Ausgabefeld "Version" die aktuelle Versionsnummer mit dem neuesten<br/>Stand vom Siemens Industry Online Support.</li> </ul>                  |  |
| 2   | Öffnen Sie den CFC-Plan.                                                                                                    |  |
| 3   | Öffnen Sie den Dialog "Extras" -> "Bausteintypen".                                                                                                    |  |
| 4   | Markieren Sie die Bausteine im Planordner und aktualisieren Sie sie mit "Neue Version".<br>Alle Instanz-DBs werden aktualisiert.                                          |  |
| 5   | Die Bibliotheksaktualisierung ist nun abgeschlossen.                                                                                                    |  |

5.1 Literaturangaben

# 5 Literaturhinweise

# 5.1 Literaturangaben

Diese Liste ist keinesfalls vollständig und spiegelt nur eine Auswahl an geeigneter Literatur wieder.

Tabelle 5-1

|     | Themengebiet                | Titel                                                                                                    |
|-----|-----------------------------|----------------------------------------------------------------------------------------------------|
| /1/ | STEP7<br>SIMATIC S7-300/400 | Automatisieren mit STEP7 in AWL und SCL<br>Autor: Hans Berger<br>Publicis MCD Verlag<br>ISBN: 978-3-89578-397-5  |
| /2/ | STEP7<br>SIMATIC S7-300/400 | Automatisieren mit STEP 7 in KOP und FUP<br>Autor: Hans Berger<br>Publicis MCD Verlag<br>ISBN: 978-3-89578-296-1 |

# 5.2 Internet-Link-Angaben

Diese Liste ist keinesfalls vollständig und spiegelt nur eine Auswahl an geeigneten Informationen wieder.

Tabelle 5-2

|     | Themengebiet                        | Titel                                                       |
|-----|-------------------------------------|-------------------------------------------------------------|
| \1\ | Referenz auf den<br>Beitrag         | https://support.industry.siemens.com/cs/ww/de/view/62830463 |
| \2\ | Siemens Industry<br>Online Support  | https://support.industry.siemens.com                        |
| \3\ | SIMATIC<br>Modbus/TCP-<br>Bausteine | www.siemens.de/s7modbus                                     |

# 6 Historie

Tabelle 6-1

| Version | Datum   | Änderung                     |
|---------|---------|------------------------------|
| V1.0    | 07/2014 | Erste Ausgabe                |
| V1.1    | 07/2018 | MB_RED-Baustein aktualisiert |
| V1.2    | 09/2018 | Änderung im Layout           |